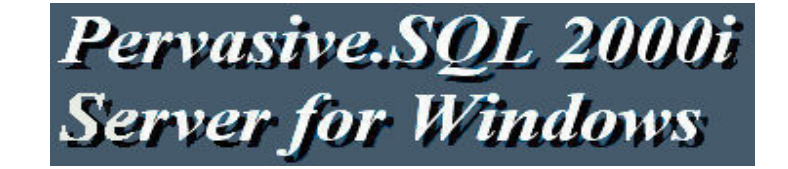

IIII Pervasive Client/serveur 2000i fonctionne sur des serveurs en Windows 2000 ou Windows XP IIII

Le seul protocole réseau supporté par Pervasive Client/Serveur est le TCP/IP.

Il ne doit pas y avoir d'autres protocoles installés.

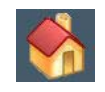

#### SOMMAIRE

### I - SERVEUR

- INSTALATION DE PERVASIVE
- PARAMETRAGE DE PERVASIVE PARTIE SERVEUR
- PARAMETRAGE DE PERVASIVE PARTIE CLIENT
- INSTALLATION DE VISIODENT SUR LE POSTE SERVEUR
- FIN DU PARAMETRAGE SUR LE SERVEUR

### **II - CLIENTS**

- INSTALLATION DE PERVASIVE
- PARAMETRAGE DE PERVASIVE PARTIE CLIENT
- INSTALLATION DE VISIODENT SUR LE POSTE CLIENT
- FIN DU PARAMETRAGE SUR LE CLIENT
- INSTALLATION SUR UN CABINET DEJA EN FONCTIONNEMENT

### I - SERVEUR

### • INSTALATION DE PERVASIVE

Insérez le Cd-rom Pervasive **Client/serveur** et cliquez sur " Setup.exe ", la fenêtre suivante apparaît :

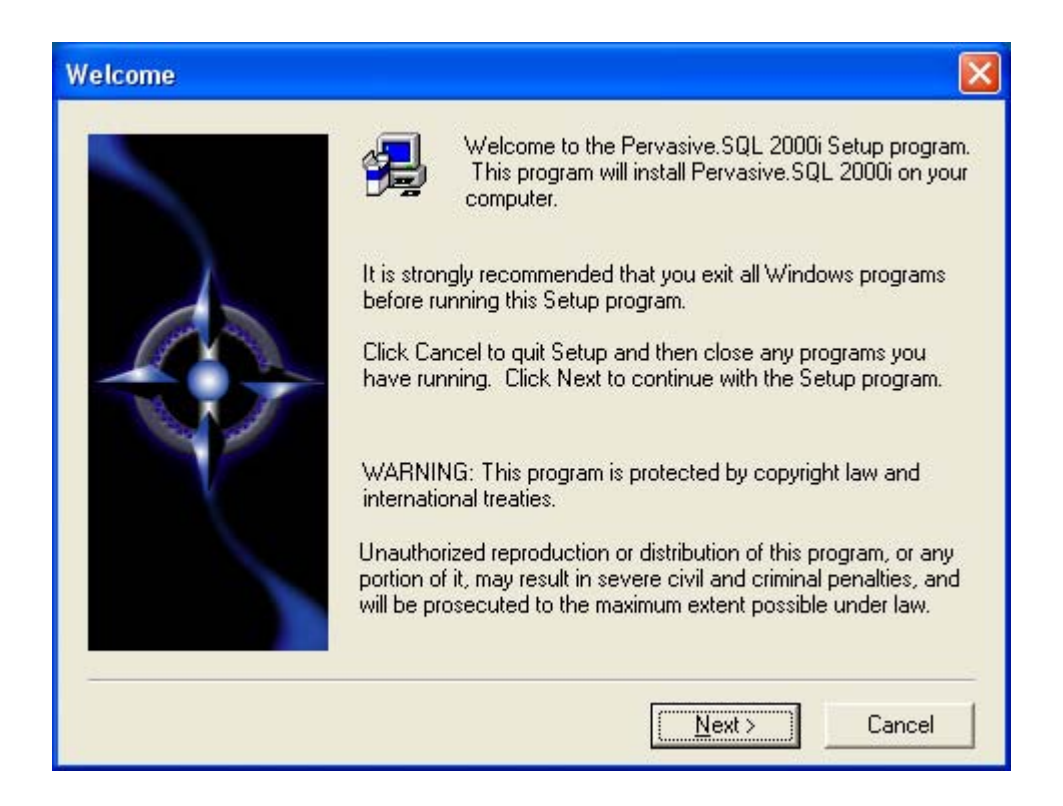

Cliquez sur " Next ".

| Software License Agreement                                                                                                    | ×          |  |
|----------------------------------------------------------------------------------------------------|------------|--|
| Please read the following License Agreement. Press the PAGE DOWN ke<br>the rest of the agreement.                                                                                                    | y to see   |  |
| Pervasive Software Inc. Pervasive.SQL License Agreement (Server Edition)<br>IMPORTANT: DO NOT INSTALL THE ENCLOSED SOFTWARE UNTIL YOU HAV<br>READ THIS NETWORKING LICENSE AGREEMENT. BY INSTALLING THE<br>SOFTWARE, OR AUTHORIZING ANY OTHER PERSON TO DO SO, YOU, AND<br>SUCH OTHER PERSON, IF APPLICABLE, ACCEPT THE TERMS AND CONDITIO<br>OF THIS AGREEMENT. IF YOU DO NOT AGREE TO THE TERMS OF THIS<br>NETWORKING LICENSE AGREEMENT, RETURN THE ENTIRE PACKAGE WITH<br>TEN DAYS OF PURCHASE FOR A REFUND. | /E         |  |
| 1. DEFINITIONS.                                                                                                    |            |  |
| 1.1 "Pervasive" means Pervasive Software Inc., a Delaware corporation, 12365 Ria<br>Trace Parkway, Building II, Austin, Texas (U.S.A.) 78727.                                                                                                    | ita 💌      |  |
| Do you accept all the terms of the preceding License Agreement? If you choose No, Setup<br>will close. To install Pervasive.SQL 2000i, you must accept this agreement.                                                                                                    |            |  |
| < <u>B</u> ack <u>Y</u> es                                                                                                    | <u>N</u> o |  |

Le contrat de Licence apparaît cliquez sur "Yes "pour poursuivre, la fenêtre suivante apparaît :

| Select Installation Dir | ectory                                                                                                    |                                                                                          |
|-------------------------|----------------------------------------------------------------------------------------------------|------------------------------------------------------------------------------------------|
|                         | Please enter the installation directory for Po<br>An optional 'Clients' subdirectory will be cre<br>clients can be directly installed from this se<br>the Default Destination Directory; click Bro<br>default directory. | ervasive.SQL 2000i.<br>eated from which<br>rver. Click Next to use<br>owse to change the |
|                         | Destination Folder<br>C:\PVSW                                                                                                    | Browse                                                                                   |
| 2                       | < Back Next >                                                                                                    | Cancel                                                                                   |

Cliquez sur "Next " pour installer par défaut danc c:\ ou bien changer le répertoire de destination puis cliquez sur "Next ".

| Select Components |                                                           |                                |                         |               |
|-------------------|-----------------------------------------------------------|--------------------------------|-------------------------|---------------|
|                   | Select the components                                     | ents you wan<br>install.       | it to install, clear th | ne components |
|                   | 🔽 Client Installs                                         | 40137 K                        | ✓ Windows               | 39487 K       |
|                   | ☐ Client Support<br>☑ Online Docs                         | 0 K<br>24775 K                 | MS-DOS                  | 650 K         |
|                   | Description<br>Installation progra<br>software directly f | ms for netwo<br>rom this serve | I                       | setup client  |
|                   | Space Required:                                           | 99397 K                        | Available:              | 120952 K      |
|                   |                                                           | < <u>B</u> ack                 | <u>N</u> ext >          | Cancel        |

Vous décochez MS-DOS comme ci-desous :

| Select Components | Select the components you do not want to insta | you want to install, clear<br>II. | the components |
|-------------------|------------------------------------------------|-----------------------------------|----------------|
|                   | Client Installs 39                             | 487 K Vindows                     | 39487 K        |
|                   | Client Support                                 | OK MS-DOS                         | 0 K            |
|                   | Unline Docs                                    | UK                                |                |
|                   | - Description                                  |                                   |                |
|                   | Files used by MS-DOS                           | based client application          | ns             |
|                   | Space Required: 739                            | )71 K Available:                  | 120936 K       |
|                   | < <u>B</u> a                                   | ck <u>N</u> ext>                  | Cancel         |

Vous cliquez sur " Next ".

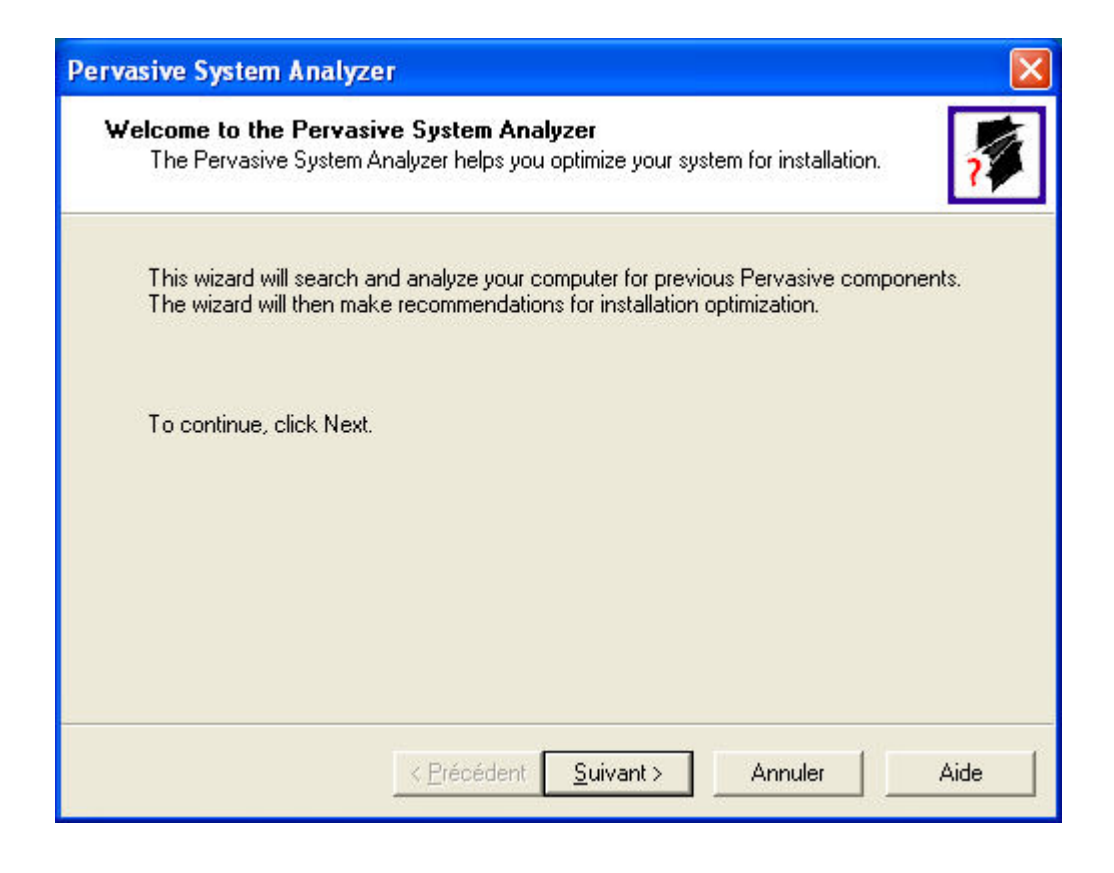

Cliquez sur "Suivant "pour lancer l'analizeur de systeme :

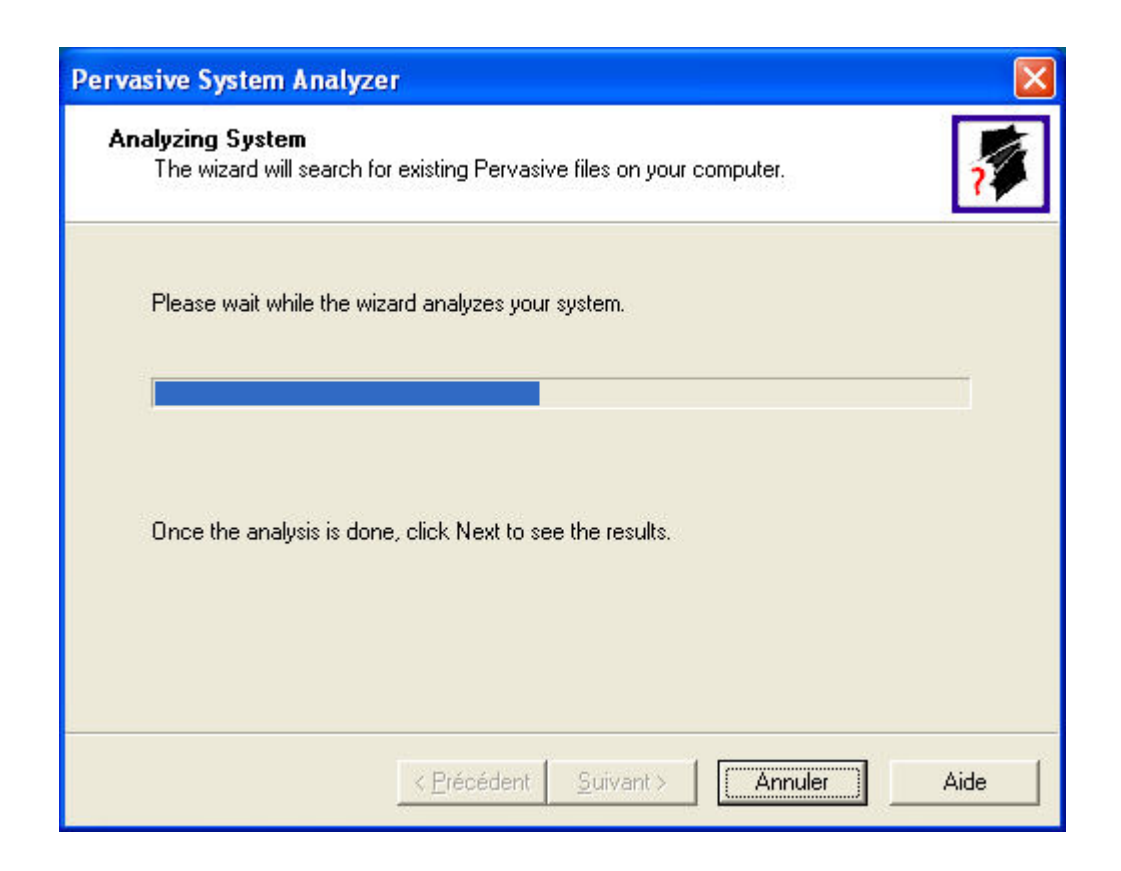

Progression de l'analyse...

L'analyse est terminé cliquez sur " Suivant ".

| Pervasive System Analyzer 🔀                                                                                                    |
|----------------------------------------------------------------------------------------------------|
| Analyzer Results<br>The wizard has found the following Pervasive components on your system.                                                                         |
| Please select the items you would like to archive. Then select an archive drive from the list of local drives.      Archive all files.      Archive selected files. |
| <ul> <li>Pervasive SQL 2000</li> <li> <ul> <li></li></ul></li></ul>                                                                                                 |
| Archive <u>d</u> rive: Source local (C:)                                                                                                    |
| < <u>P</u> récédent <u>S</u> uivant > Annuler Aide                                                                                                    |

Vous laissez la sélection par défaut puis vous cliquez sur " Suivant ".

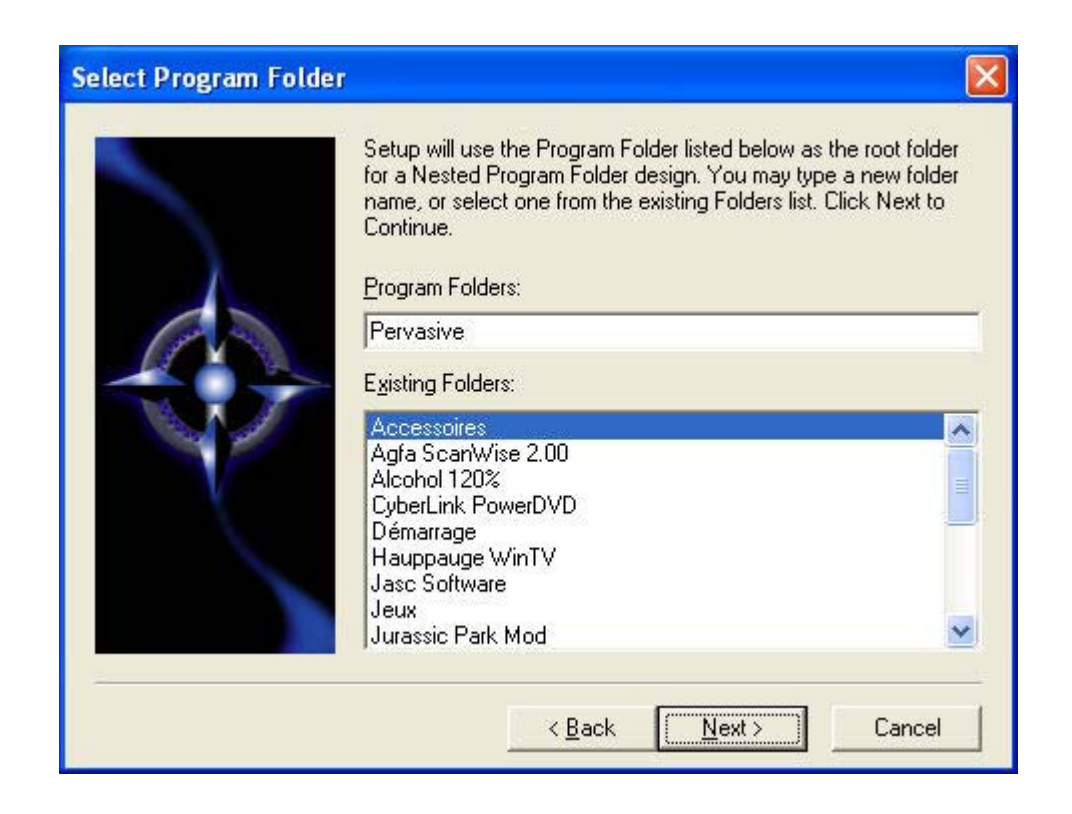

Cliquez sur " Next "

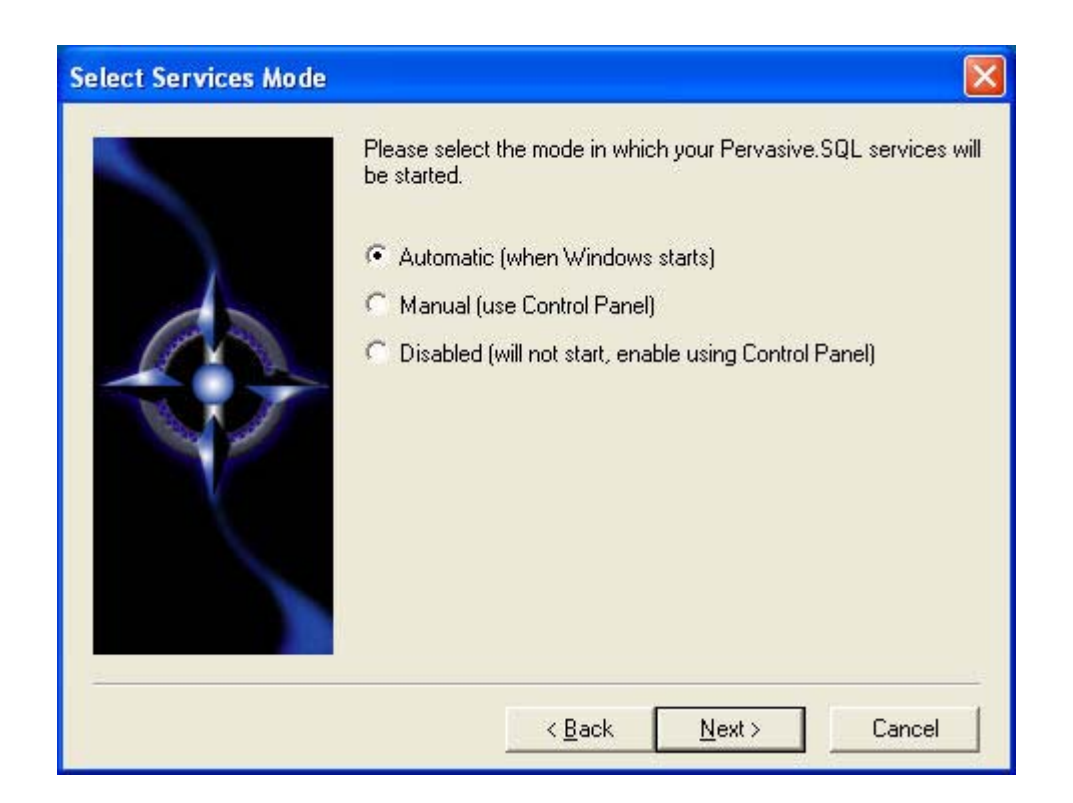

Vous laissez " Automatic " pour un démarrage des services au démarrage de Windows, puis vous cliquez sur " Suivant".

file://D:\Visiodent\Gestion de Projets\Visiodent\Manuels\Installation\Installation versi... 10/09/2008

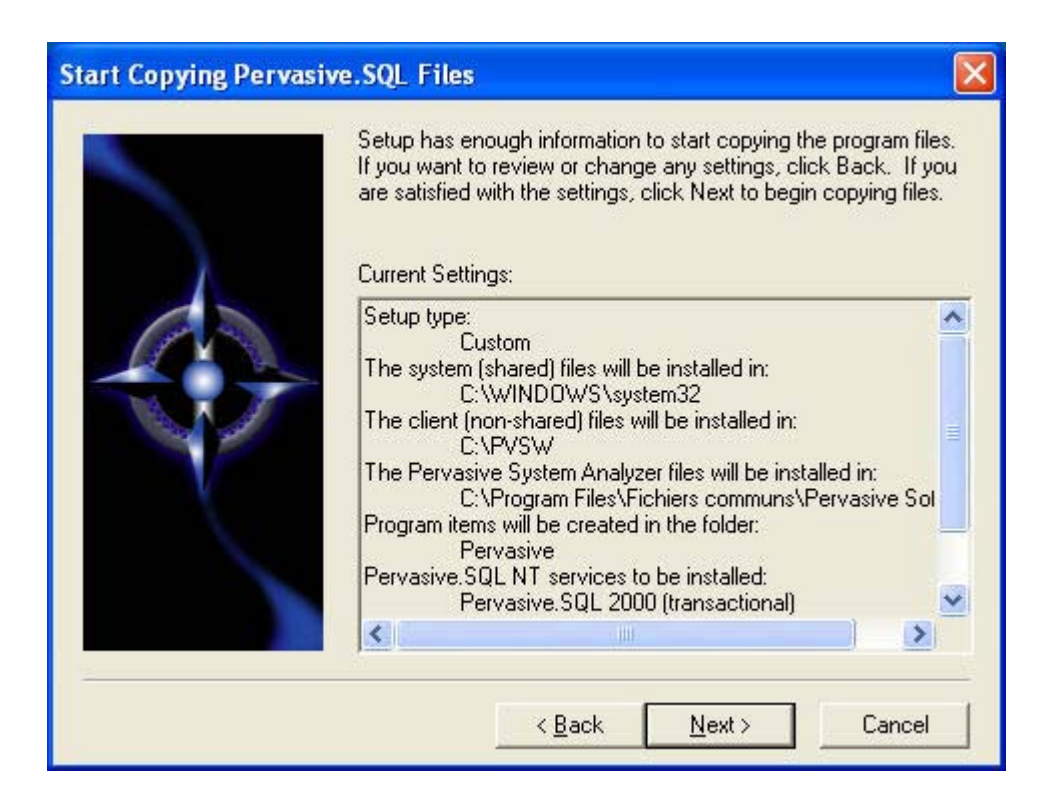

Ceci est le récapitulatif du paramétrage si cela est conforme, Cliquez sur "Next " la fênetre suivante apparaît :

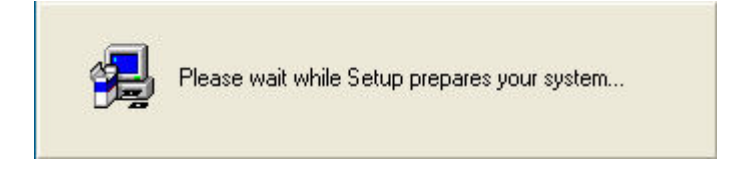

La fenêtre suivante apparaît :

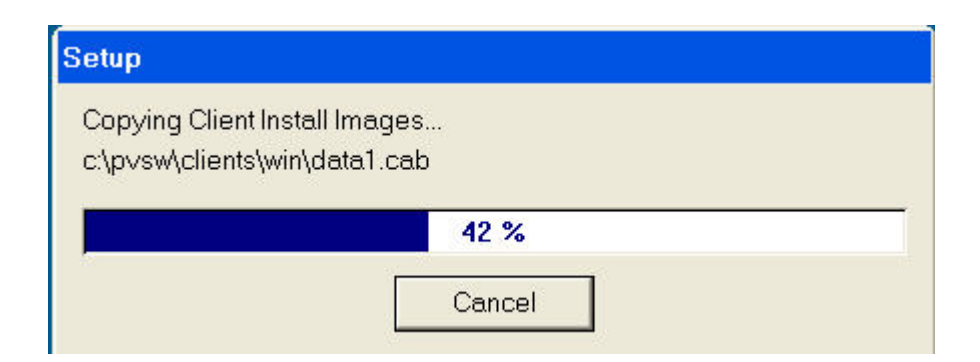

Progression de l'instalaltion...

### **!!!! CETTE ETAPE EST IMPORTANTE !!!!**

| 7 | Waiting for the User Count Setup utility to initialize the user count.                                                                                   |  |
|---|----------------------------------------------------------------------------------------------------|--|
| 1 | 🚱 Setup User Count License 📃 🗖 🔀                                                                                                    |  |
|   | Product Serial Number: 39144AF2BE81                                                                                                    |  |
|   | Pervasive.SQL 2000 Server Licenses: 0                                                                                                    |  |
|   | Pervasive.SQL 2000 Workgroup Licenses: 0                                                                                                    |  |
|   | If you are patching a previous Pervasive.SQL 2000 installation<br>and your license is already installed you can skip this step.                          |  |
|   | If you have a new license to install, please insert your license key<br>disk to increase the User Count of your Pervasive Software product.              |  |
|   | Disk Drive: 🗛 🔽                                                                                                    |  |
|   | You may change the user count at any time by running the User<br>Count Administrator utility. (see the "Getting Started" manual for<br>more information) |  |
|   | Install License Skip >                                                                                                    |  |

Il s'agit de l'enregistrement du nombre de licences pervasive, inserez la **disquette** qu'il vous a été fourni avec votre cd-rom puis cliquez sur " Install License ".

La fenêtre suivante apparaît :

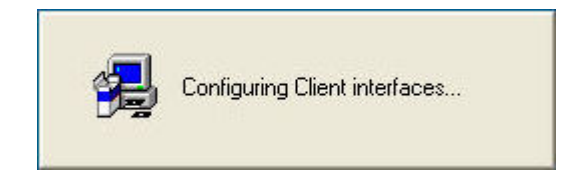

La fenêtre suivante apparaît :

| Pervasive System Analyzer                                                                                     |
|----------------------------------------------------------------------------------------------------|
| Transactional Engine Test<br>The transactional engine is about to be tested to verify it is working properly. |
| C I do not want to run the transactional tests.                                                               |
| <ul> <li>I want to run the transactional tests.</li> </ul>                                                    |
| Please select the samples directory on the server where your database engine is<br>installed.                 |
| C:\PVSW\samples Browse                                                                                        |
| Please select the tests you would like to perform on the transactional engine.                                |
| Create Data File (write access required)                                                                      |
| 🔽 Read Data File                                                                                              |
| Update Data (write access required)                                                                           |
| 🔽 Insert Data (write access required)                                                                         |
|                                                                                                    |
| < Précédent Suivant > Annuler Aide                                                                            |
|                                                                                                    |

Il s'agit du lancement des Tests Transactional. Ils servent à vérifier le bon fonctionnement du moteur de base de donnée. Cliquez sur " Suivant "

| Pervasive System Analyzer                                                                                                    | X                           |
|----------------------------------------------------------------------------------------------------|-----------------------------|
| Relational Engine Test<br>The relational engine is about to be tested to verify<br>on the engine is communicating as expected. | that SQL Connection Manager |
| I do not want to run the relational tests.                                                                                     |                             |
| I want to run the relational tests.                                                                                            |                             |
| Please enter the name of the engine data source                                                                                | e you would like to test.   |
| Machine Name: SERVER                                                                                                    |                             |
| Engine <u>D</u> SN: demodata                                                                                                   |                             |
| Please select the tests you would like to perform                                                                              | on the relational engine.   |
| Create Table (write access required)                                                                                           |                             |
| 🔽 <u>R</u> ead Data                                                                                                    |                             |
| 🔽 Update Data (write access required)                                                                                          |                             |
| Insert Data (write access required)                                                                                            |                             |
| < <u>P</u> récédent <u>S</u> uiva                                                                                              | nt > Annuler Aide           |

La fenêtre des "Tests relational "apparaît : Il s'agit du test de communication du moteur de bases de données. Cliquez sur "Suivant ".

| ervasive System Analyzer                                                                    |                 | E                                                                                 |
|---------------------------------------------------------------------------------------------|-----------------|-----------------------------------------------------------------------------------|
| Relational Engine Test Results<br>Is your Relational Engine operating correctly?            |                 | ?                                                                                 |
| Relational access test completed.<br>Relational access to Pervasive.SQL 2000i is functional | - × × × × × × × | Initialize<br>Create Table<br>Read Data<br>Update Data<br>Insert Data<br>Clean Up |
| < <u>P</u> récédent <u>Suivant &gt;</u>                                                     |                 | Annuler Aide                                                                      |

Progression des tests une fois terminés vous cliquez sur "Suivant ", la fenêtre suivante apparaît :

| Pervasive.SQL Setup | Complete                                                        |
|---------------------|-----------------------------------------------------------------|
|                     | Congratulations! You have successfully installed Pervasive.SQL. |
|                     | View readme                                                     |
|                     | Click Finish to complete Setup.                                 |
|                     | < <u>B</u> ack <b>Finish</b>                                    |

Cliquez sur "Finish "l'instalation est terminé. Nous allons passer maintenant au Paramétrages de "Pervasive control center ".

#### ACCEUIL

# • PARAMETRAGE DE PERVASIVE PARTIE SERVEUR

Vous cliquez sur " Demarrer\Pervasive\PervasiveControlCenter "

La fenêtre suivante apparaît :

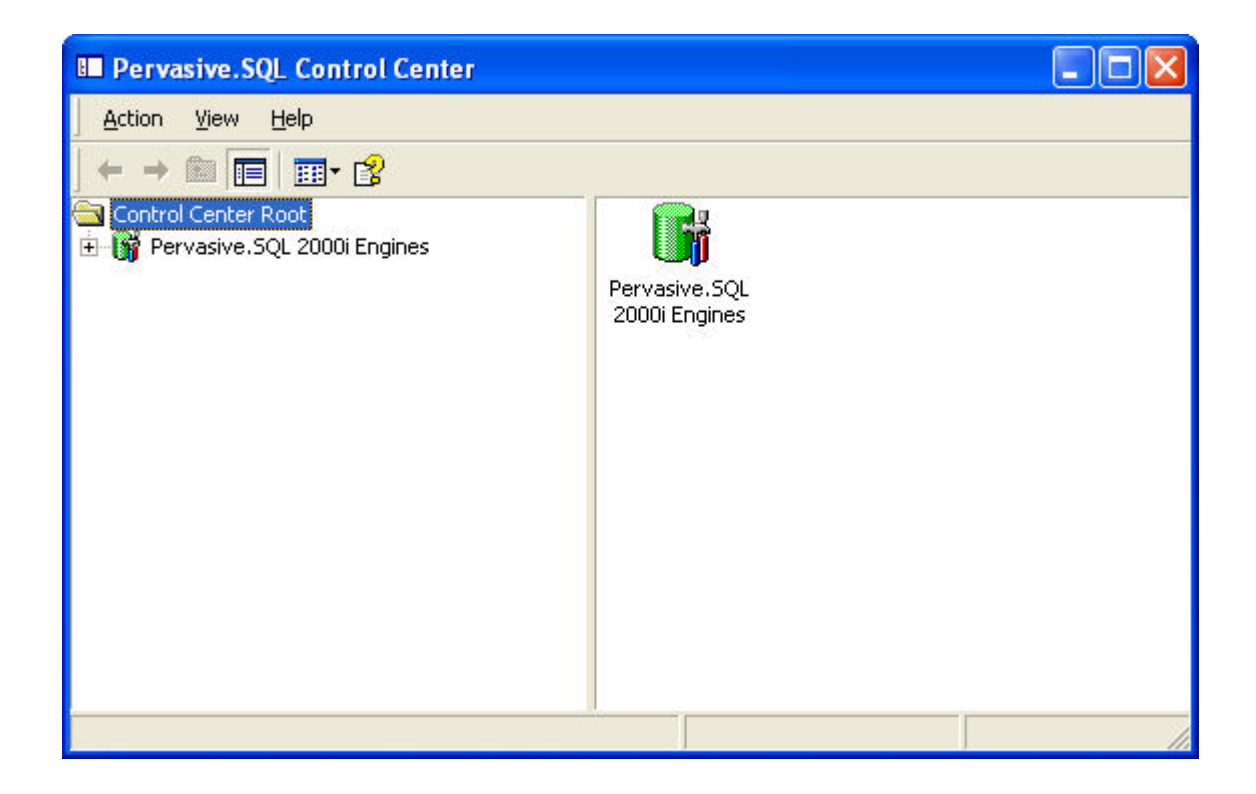

Vous rentrez dans " Pervasive SQL 2000i\Serveur\Configuration\Server\Communication protocol ". Vous double cliquez sur " Enable Auto Reconnect ", la fenêtre suivante apparaît :

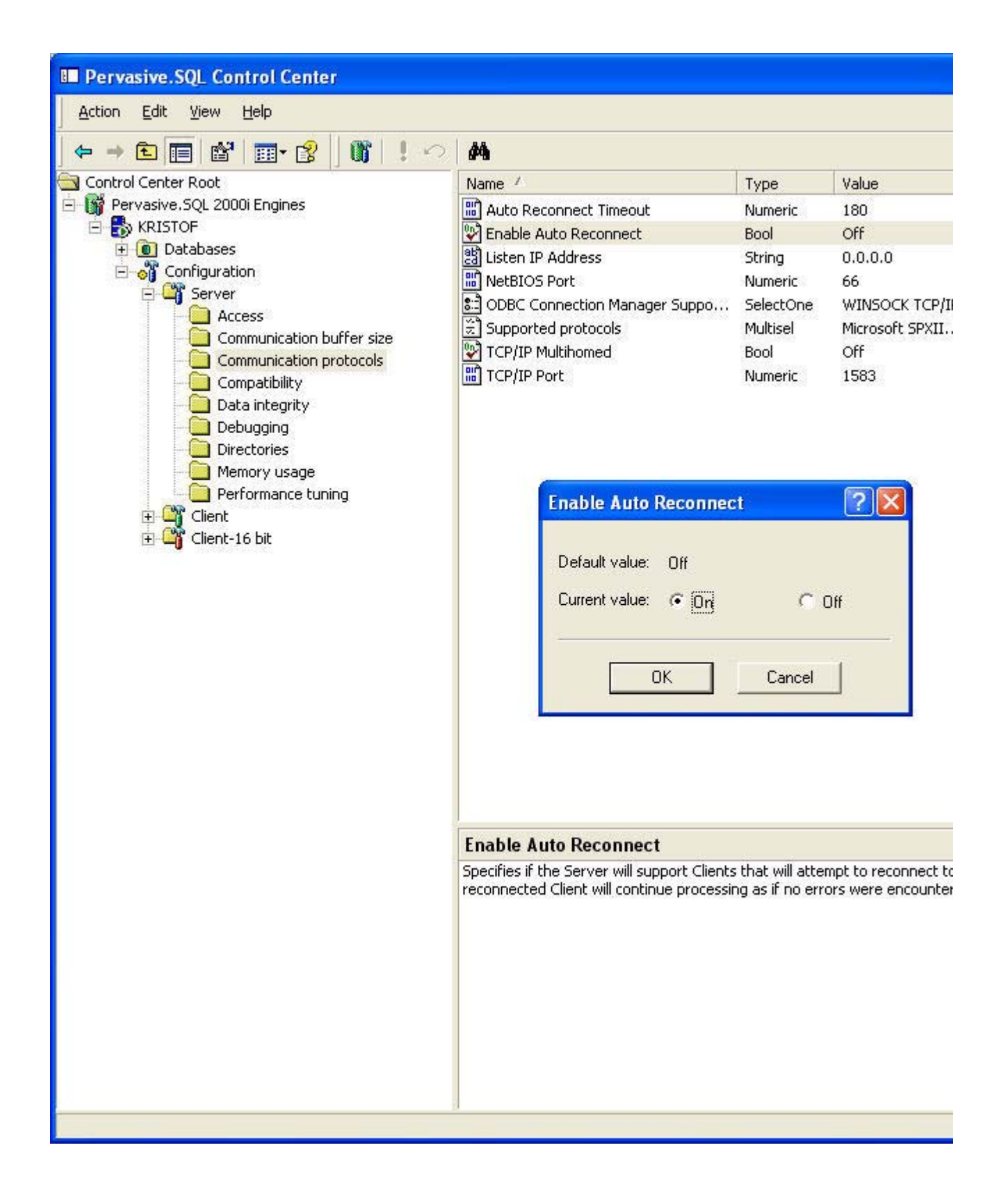

Dans " Current Value " Vous cochez " ON " puis vous cliquez sur " OK ".

Vous vous placez ensuite dans " Supported Protocol " comme ci-dessous :

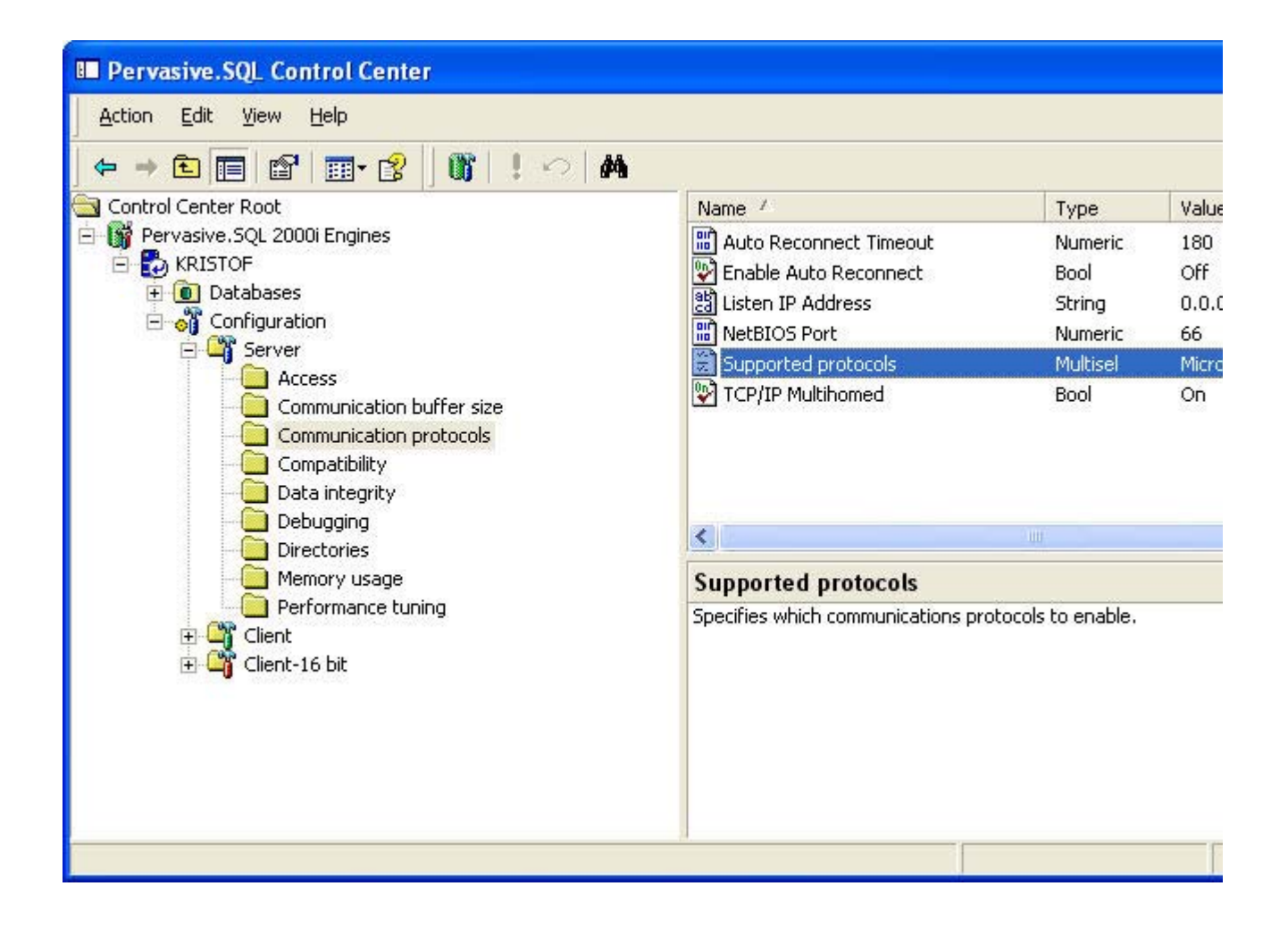

Vous double cliquez sur " Supported protocol " la fenêtre suivante apparaît :

| Supported protocols                                                 |                   | ? 🔀 |
|---------------------------------------------------------------------|-------------------|-----|
| A <u>v</u> ailable:                                                 | <u>S</u> elected: |     |
| Novell SPX<br>Novell TCP/IP<br>Microsoft NETBIDS<br>Microsoft SPXII | Microsoft TCP/IP  |     |
|                                                                     | OK Cancel         |     |

Vous ne devez laisser que le Protocole " Microsoft TCP/IP " puis cliquez sur " OK "

Vous devez ensuite valider toutes ces nouvelles options pour cela nous allons cliquer sur "! " (point d'exclamation) qui se trouve sur la barre des Taches comme indiqué sur la fenêtre suivante et cliquez sur " YES ".

| Pervasive.SQL Control Center     Action Edit View Help     ← → € ■ ■ ☎ ■ ∞ ⋅ ∞                                                                                                    |                                                                                                    |                                                          |                                             |
|----------------------------------------------------------------------------------------------------|----------------------------------------------------------------------------------------------------|----------------------------------------------------------|---------------------------------------------|
| Control Center Root<br>Pervasive.SQL 2000i Engines<br>KRISTOF<br>Databases<br>Configuration<br>Server<br>Access                                                                                                    | Name /<br>Auto Reconnect Timeout<br>Enable Auto Reconnect<br>Listen IP Address<br>NetBIOS Port<br>Supported protocols                                                                                               | Type<br>Numeric<br>Bool<br>String<br>Numeric<br>Multisel | Value<br>180<br>Off<br>0.0.0<br>66<br>Micro |
| Communication bu<br>Communication pro<br>Compatibility<br>Compatibility<br>Compatibility<br>Compatibility<br>Compatibility<br>Compatibility<br>Character<br>Compatibility<br>Character<br>Compatibility<br>Character<br>Communication pro<br>Communication pro<br>Compatibility<br>Character<br>Debugging<br>Communication pro<br>Communication pro | QL Configuration Utility<br>nanges will take effect only when Pervasive services<br>e restarted. Do you want to apply them?<br>arning: Incorrect settings may prevent data access.<br>Don't show this message again | Yes<br>No                                                | On<br>pt to r                               |
| Client-16 bit                                                                                                    | processing as it no errors were encount                                                                                                    | ered.                                                    |                                             |

Le parametrage des options du serveur est terminé. Nous allons passer au parametrages des options Client **mais toujours sur le Serveur**.

#### ACCEUIL

# • PARAMETRAGE DE PERVASIVE PARTIE CLIENT

Vous ouvrez maintenant le sous répertoire " Client " et " ACCESS " et cliquez sur " gateway Durability " dans " current value " Vous cochez " ON " comme ci-dessous:

file://D:\Visiodent\Gestion de Projets\Visiodent\Manuels\Installation\Installation versi... 10/09/2008

| Pervasive.SQL Control Center                                                                                                    |                                                                                                    |                                                                  |                                 |
|----------------------------------------------------------------------------------------------------|----------------------------------------------------------------------------------------------------|------------------------------------------------------------------|---------------------------------|
| Action Edit View Help                                                                                                    |                                                                                                    |                                                                  |                                 |
| ←→ € 🔲 🗳 📷 😵 🕼 ! ∽ 🗚                                                                                                    |                                                                                                    |                                                                  |                                 |
| Control Center Root                                                                                                    | Name /                                                                                                    | Туре                                                             | Value                           |
| 😑 💕 Pervasive.SQL 2000i Engines                                                                                                    | 😨 Gateway Durability                                                                                                    | Bool                                                             | Off                             |
| KRISTOF      Databases      Configuration      Client      Access      Communication protocols      Performance tuning      Security      Application characteristics | Dff<br>C Orf<br>C Off                                                                                                    | Numeric<br>SelectOne<br>Bool<br>Bool<br>Bool                     | 5<br>Try S<br>On<br>On<br>On    |
| ⊡ Client-16 bit                                                                                                    | OK Cancel Rout<br>computers that do not have Pervasive.3<br>decreases the time it takes to find a gat<br>off when new engines are added to the | er should store<br>5QL engines rur<br>eway engine,<br>workgroup, | in the r<br>nning oi<br>This ne |

Puis vous cliquez sur " OK "

Vous cliquez ensuite sur "Target engine " et vous selectionez " Server only " dans " Current value " comme ci-dessous :

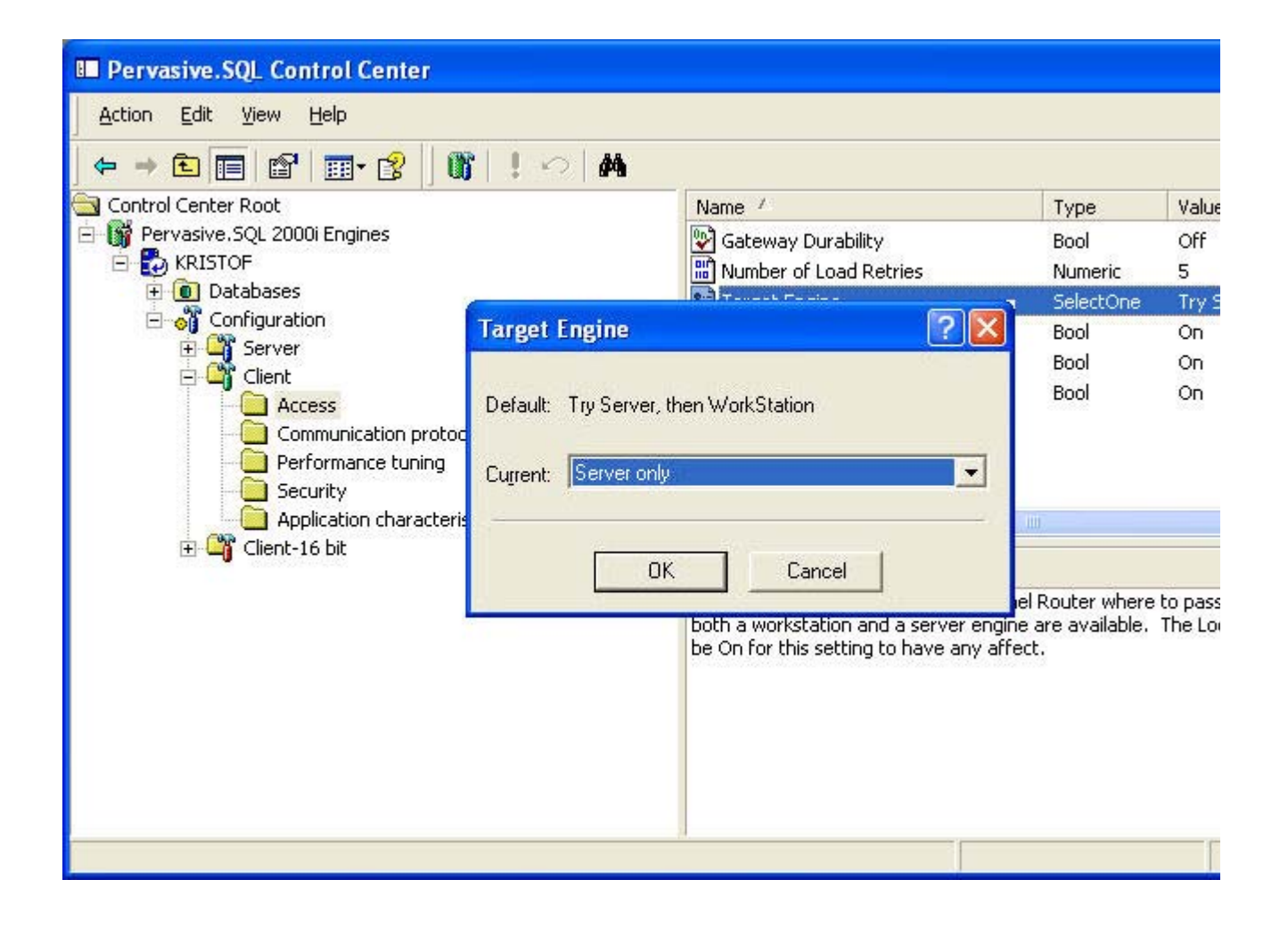

Ensuite vous passez dans " application characteristics " puis sur " splash screen " la fenêtre suivante apparait :

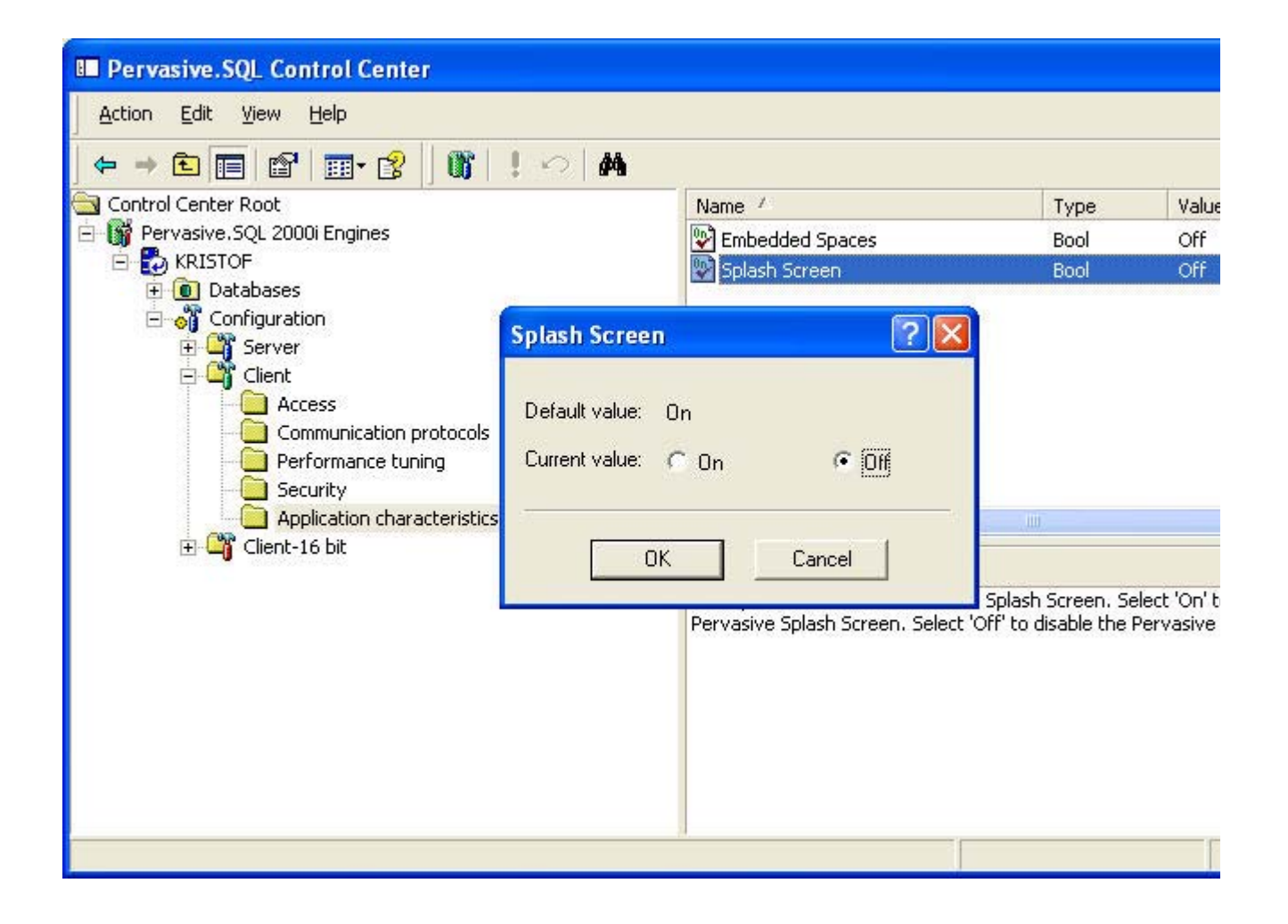

Dans Current value vous cochez " Off " puis vous cliquez sur " Ok ".

Vous cliquez ensuite sur " Comunication protocosl " et sur " Supported protocols " la fenêtre ci-dessous apparait :

| III Pervasive.SQL Control                           | Center                                                            |                       |      |                                    |
|-----------------------------------------------------|-------------------------------------------------------------------|-----------------------|------|------------------------------------|
| Action Edit View Help                               |                                                                   |                       |      |                                    |
| ← → 🖻 🔳 🔠                                           | • 😰 🛛 🕼 🕴 🗠 🖊 👘                                                   |                       |      |                                    |
| 🔄 Control Center Root                               |                                                                   | Name /                | Туре | Value                              |
| 🖻 🙀 Pervasive.SQL 2000i Engi                        | ines                                                              | Proble Auto Reconnect | Bool | Off                                |
| E KRISTOF                                           | Supported protocols                                               |                       | ? 🛛  | Micro                              |
| Configuration                                       | A <u>v</u> ailable:                                               | <u>S</u> elected:     |      | 15                                 |
| Client<br>Commur<br>Perform<br>Security<br>Applicat | Novell SPX<br>IBM NETBIOS<br>Microsoft NETBIOS<br>Microsoft SPXII | Microsoft TCP/IP      |      |                                    |
|                                                     | 0                                                                 | K Cancel              |      | he reques<br>se either<br>both pro |
|                                                     |                                                                   |                       |      |                                    |

Seul TCP/IP doit etre selectionné puis vous cliquez sur " Ok ".

Vous passez ensuite à la valeur " Enable Auto Reconnect " toujours dans " Comunication prtocols " vous selectionnez la valeur " ON " dans " Current value " comme ci-dessous :

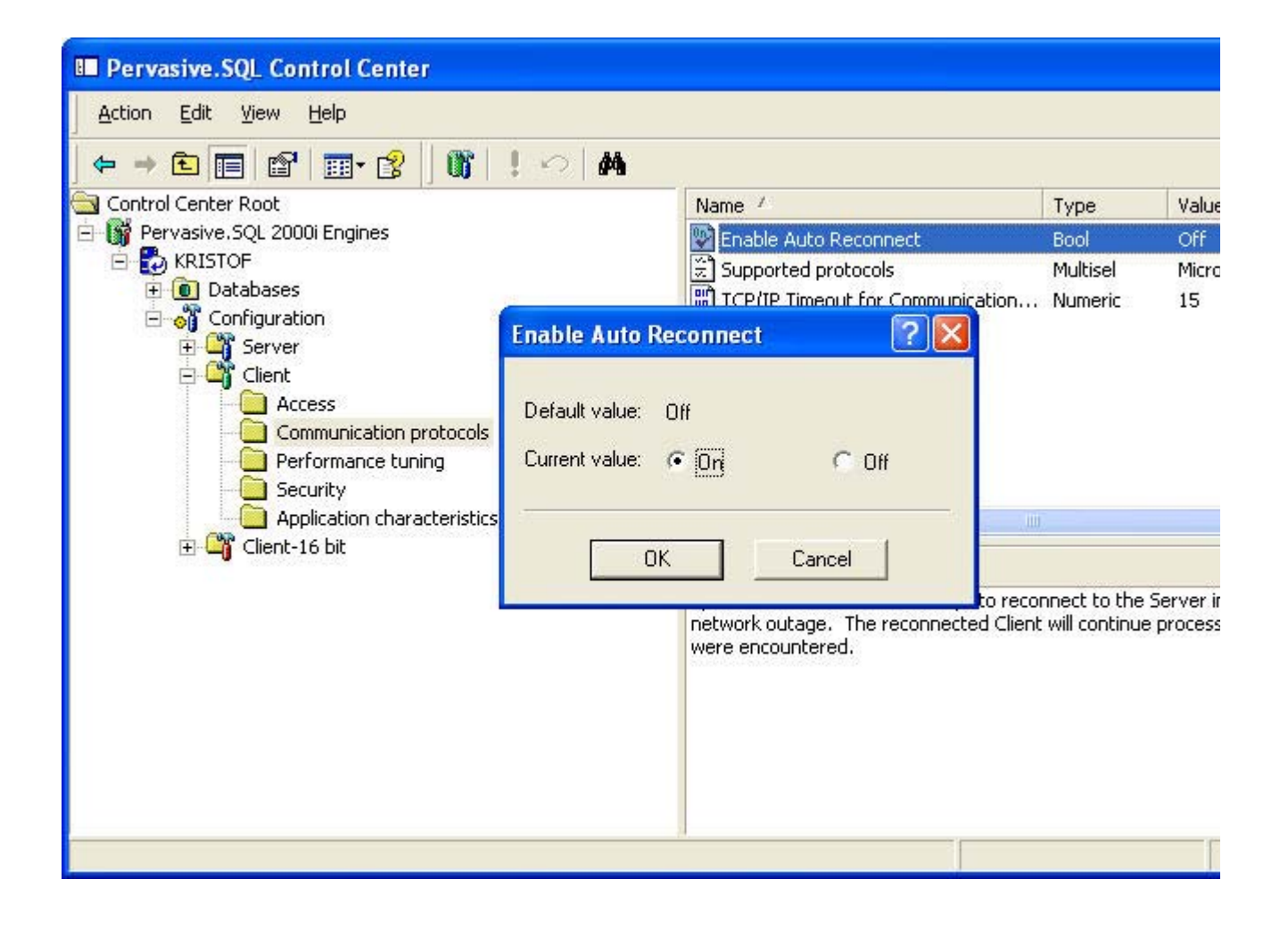

Le parametrage de la partie client du Serveur est maintenant terminé pour valider les options modifiées il faut cliquer sur le point d'exclamation "!" qui se trouve sur la barre des taches comme indiqué ci-dessous :

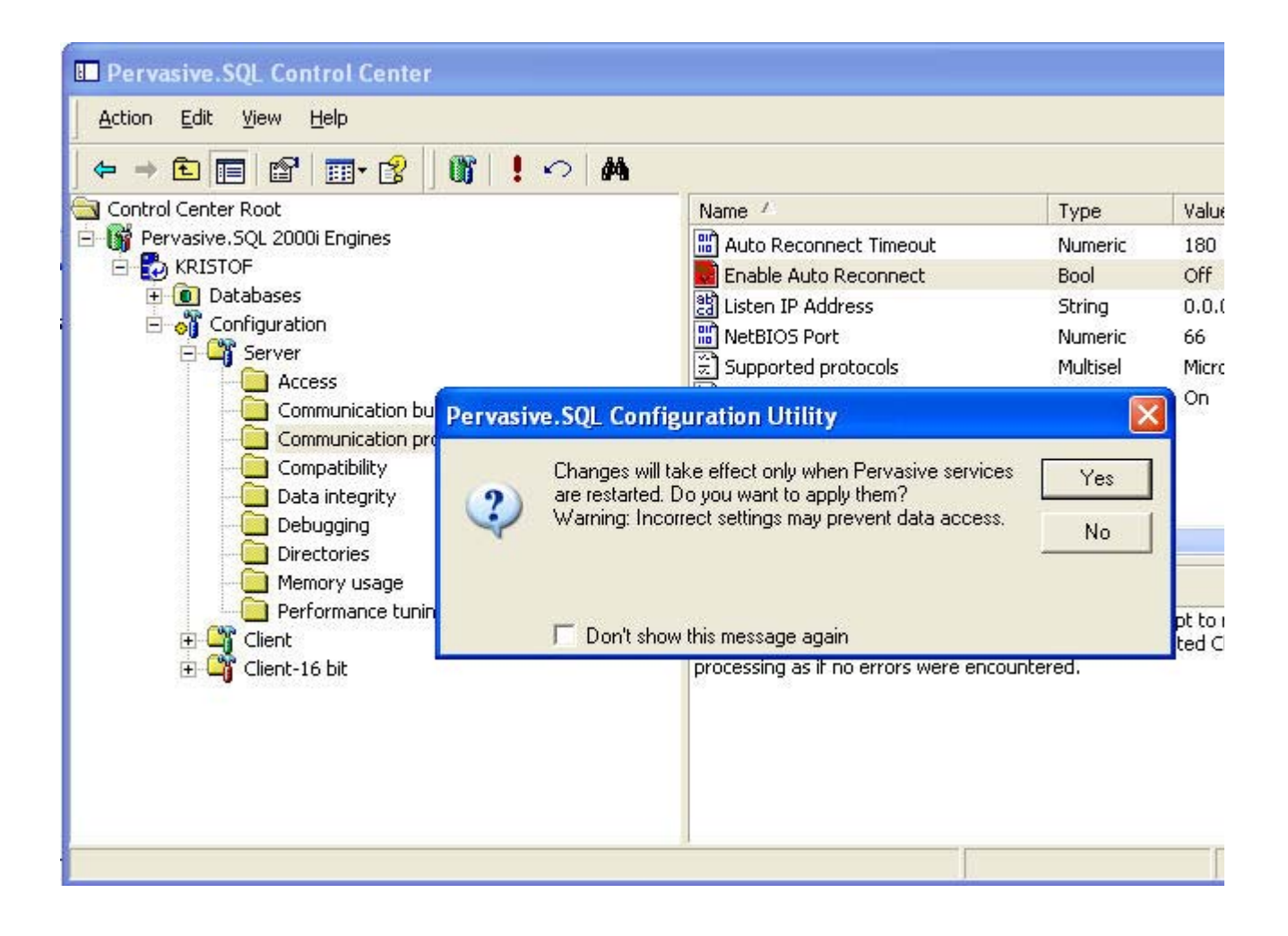

Vous validez en cliquant sur "YES".

ACCEUIL

# • INSTALLATION DE VISIODENT SUR LE POSTE SERVEUR

Controlez tout d'abord que votre **code d'activation** est bien pour un installation " **Clients & Serveur** " afin que aucun moteur de base de données s'installent.

Insérer le CD-ROM qui vous a été fourni, la fenêtre suivante apparaît :

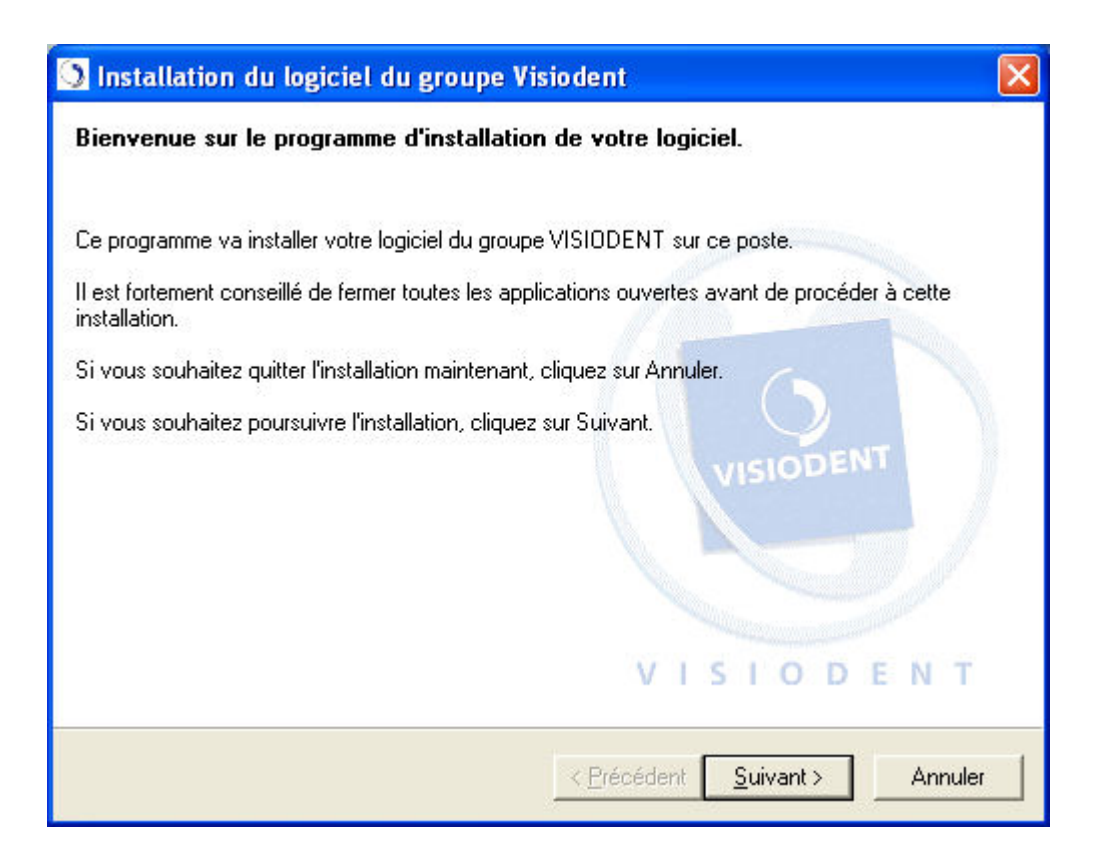

Cliquez sur "Suivant "pour continuer, la fenêtre suivante apparaît :

| Il est nécessaire d'atteindre                                                                                                    | e la fin du contrat de licence pour pouvoir continuer                                                                                                    |
|----------------------------------------------------------------------------------------------------|----------------------------------------------------------------------------------------------------|
| Jtilisez l'ascenseur pour parcou                                                                                                    | rir le fichier de licence dans sa totalité.                                                                                                    |
| LICENCE D'UTILISATION DE                                                                                                    | PROGICIEL                                                                                                    |
| EN CLIQUANT SUR LE BOUT<br>UTILISANT DE QUELQUE MA<br>PRODUIT''), LA PERSONNE F<br>ACCEPTE EXPRESSEMENT L<br>CONSIDERE EN CONSEQUEN<br>PAS LE CONTRAT, LE BOUT(<br>SELECTIONNE ET LE LICENC<br>LE PRODUIT. LE LICENCIE D<br>REVENDEUR AUX FINS D'OB<br>CONTRE REMBOURSEMENT | ON D'ACCEPTATION OU EN INSTALLANT, COPIANT OU<br>MIERE QUE CE SOIT LE PROGICIEL VISIODENT ("LE<br>PHYSIQUE OU L'ENTITE LICENCIEE DU PRODUIT<br>LES TERMES DU PRESENT ACCORD ET SE<br>NCE COMME Y ETANT LIEE. SI LE LICENCIE N'ACCEPTE<br>ON INDIQUANT LA NON ACCEPTATION DOIT ETRE<br>CIE NE DOIT PAS INSTALLER OU COPIER, OU UTLISER<br>EVRA ALORS RAPIDEMENT CONTACTER SON<br>BTENIR DES INSTRUCTIONS POUR LE RETOUR<br>TOU PRODUIT. |
| J'accepte le contrat de licer                                                                                                    | nce (Cliquez sur Suivant pour continuer).                                                                                                    |
| <ul> <li>Je n'accepte pas le contrat</li> </ul>                                                                                                    | de licence (Uliquez sur Annuler pour quitter).                                                                                                    |

Il s'agit du contrat de Licence, il faut l'accepter pour pouvoir poursuivre, pour cela il faut descendre l'ascenseur tout en bas et cliquer sur " J'accepte " comme ci-dessous.

|                                                                                                    |                                                                                                    |                                                                                                    | 1                                                                         |
|----------------------------------------------------------------------------------------------------|----------------------------------------------------------------------------------------------------|----------------------------------------------------------------------------------------------------|---------------------------------------------------------------------------|
| Jtilisez l'ascenseur po                                                                                                    | ur parcourir le fichier de lic                                                                                                    | ence dans sa totalité.                                                                                                    |                                                                           |
| exclusive du Tribunal<br>VISIODENT.                                                                                                    | de Commerce dans le ress                                                                                                    | ort duquel se trouve le s                                                                                                    | iège social de                                                            |
| Rappel concernant la<br>La loi du 6 janvier 19<br>d'informations nomina<br>comportant un fichier<br>Il est rappelé que la F<br>Le Licencié doit dem.<br>CX 7 (Tél. : 01 53 73<br>www.cnil.fr ou par Mi<br>D'INDUSTRIE de vo | CNIL :<br>'8 oblige toute personne c<br>tives (par exemple utilisant<br>patients) à effectuer une d<br>ESPONSABILITE PENAL<br>ander un dossier à la CNIL<br>22 22, Fax : 01 53 73 22 0<br>nitel : 3615 CNIL) ou à la C<br>re département. | réant un traitement autor<br>un micro ordinateur et u<br>éclaration auprès de la (<br>E incombe au Licencié.<br>: 21, rue Saint Guillaume<br>0 et informations sur le s<br>HAMBRE DU COMMEP | natisé<br>n logiciel<br>CNIL.<br>- 75340 PARIS<br>ite internet :<br>ICE & |
| C Harrison to Income to                                                                                                    | at de licence (Cliquez sur S                                                                                                    | uivant pour continuer).                                                                                                    | Imprimer                                                                  |

Cliquez sur "Suivant "pour continuer, la fenêtre suivante apparaît :

| 🖸 Installation du logiciel du groupe Visiodent                                                                                                    | × |
|----------------------------------------------------------------------------------------------------|---|
| Choix du type d'installation<br>Veuillez choisir le type d'installation désiré en fonction de l'utilisation de ce poste                                                                                          | 0 |
| Si vous êtes en monoposte<br>Si votre cabinet ne dispose que d'un seul poste, sélectionnez cette option.<br>C Installation monoposte                                                                             |   |
| Si vous êtes en réseau<br>Dans le cas d'une installation sur plusieurs postes en réseau, installez d'abord le serveur.<br>Puis installez chacun des autres postes, en sélectionnant 'Installation client réseau' |   |
| <ul> <li>Installation serveur</li> <li>Installation serveur dédié</li> <li>Installation client réseau</li> </ul>                                                                                                 |   |
| Personnalisation de l'installation<br>Personnaliser l'installation<br>Cliquez sur Suivant pour poursuivre l'installation.                                                                                        |   |
| < <u>P</u> récédent <u>S</u> uivant > Annuler                                                                                                    |   |

Dans cette fenêtre on va pouvoir sélectionner le type d'installation , dans notre cas nous allons choisir " Installation Serveur Dédié " :

Sélectionner cette option si le poste doit être le serveur de votre réseau, mais que vous voulez pas y faire fonctionner le logiciel **Visiodent**. Dans ce cas, ce poste maintiendra les données du logiciel qu'il partagera avec tous les autres postes du réseau. Aucun fichier permettant le lancement de l'application Visiodent ne sera copié sur ce poste.

Nous allons cliqués sur "Personnaliser l'installation " (si vous souhaitez définir le chemin d'installation de votre répertoire) puis nous cliquons sur « Suivant » , la fenêtre suivante apparaît :

| 🖸 Installation du logiciel du groupe Visiodent 🛛 🛛 🔀                                                                                                    |
|----------------------------------------------------------------------------------------------------|
| Veuillez saisir la clef d'activation du logiciel<br>Cette clef d'activation vous a été fournie avec le présent logiciel                                                                                                    |
| La clef d'activation du logiciel Visiodent qui vous a été fournie, est composée<br>d'une série de six codes de six caractères chacun, séparés par des traits d'union.<br>Veuillez saisir chacun de ces codes dans les six cases ci-dessous. |
| AAAAAA - AAAAAA - AAAAAA - AAAAAA - AAAAAA                                                                                                    |
| < <u>P</u> récédent <u>S</u> uivant > Annuler                                                                                                    |

Veuillez saisir votre code d'activation comme il vous la était donné sur le courrier ci-joint votre CD d'installation, cliquez sur " Suivant " , la fenêtre suivante apparaît.

| Chem   | ins d'installation                                                   |   |
|--------|----------------------------------------------------------------------|---|
|        | Définir les chemins pour Visiodent Définir les chemins pour Pyxvital |   |
| Cett   | e installation sera disponible pour l'utilisateur courant uniquement | - |
| Instal | lation des modules                                                   |   |

Dans cette fenêtre vous avez la possibilité de " définir les chemins pour Visiodent " Si vous Cliquez sur « Définir les chemins pour Visiodent » la fenêtre ci-dessous apparaît :

| Définition de                 | Définition des chemins du logiciel Visiodent                                |  |  |
|-------------------------------|-----------------------------------------------------------------------------|--|--|
| Le logiciel Vi<br>ci-dessous. | siodent va être installé dans les répertoires spécifiés                     |  |  |
| Pour modifier ce              | es répertoires, veuillez cliquer sur les boutons à droite de chaque chemin. |  |  |
| Application :                 | C:\VisiodentXP\                                                             |  |  |
| Données :                     | C:\VisiodentXP\Data\                                                        |  |  |
| Filtre :                      | C:\VisiodentXP\Filtres\                                                     |  |  |
| Palette :                     | C:\VisiodentXP\Palettes\                                                    |  |  |
| Imagerie :                    | C:\VisiodentXP\Imagerie\                                                    |  |  |
| Act. sons :                   | C:\VisiodentXP\ActesSon\                                                    |  |  |
| Rdv. sons :                   | C:\VisiodentXP\RdvSon\                                                      |  |  |
| Observ. sons :                | C:\VisiodentXP\Obserson\                                                    |  |  |
| Param, act. :                 | C:\VisiodentXP\Paramact\                                                    |  |  |
| Textes :                      | C:\VisiodentXP\Textes\                                                      |  |  |
| Archive :                     | C:\VisiodentXP\Archive\                                                     |  |  |
|                               | Rétablir OK Cancel                                                          |  |  |

Vous définissez alors vos propres chemin puis vous cliquez sur " Ok " ce qui entraines un retour sur la fenêtre précédente comme ci-dessous.

| Chemins             | s d'installation                                     |                 |                  |                  |    |
|---------------------|------------------------------------------------------|-----------------|------------------|------------------|----|
|                     | Définir les chemins pour Visioder                    | nt              | Définir les cher | nins pour Pyxvit | al |
| Disponit            | pilité de l'installation                             |                 |                  |                  |    |
| Cette i             | nstallation sera disponible pour                     | l'utilisateur / | courant uniquen  | nent             | •  |
|                     |                                                      |                 |                  |                  |    |
|                     |                                                      |                 |                  |                  |    |
| Installati          | on des modules                                       |                 |                  |                  | 1  |
| Installati<br>Veuil | ion des modules<br>ez choisir les composants à insta | ller sur votre  | ordinateur.      |                  |    |

Cliquez sur "Suivant "pour continuer, la fenêtre suivante apparaît :

| Visiodent                                                                         |                               |
|-----------------------------------------------------------------------------------|-------------------------------|
| Installation en cours                                                             |                               |
| Fichier courant<br>Copie en cours du fichier:<br>C:\VisiodentXP\Imagerie\1\10.tif |                               |
| Tous les fichiers<br>Temps restant : 0 minutes, 45 secondes                       |                               |
| Wise Installation Wizard®                                                         | < Précédent Suivant > Annuler |

Veuillez patienter :

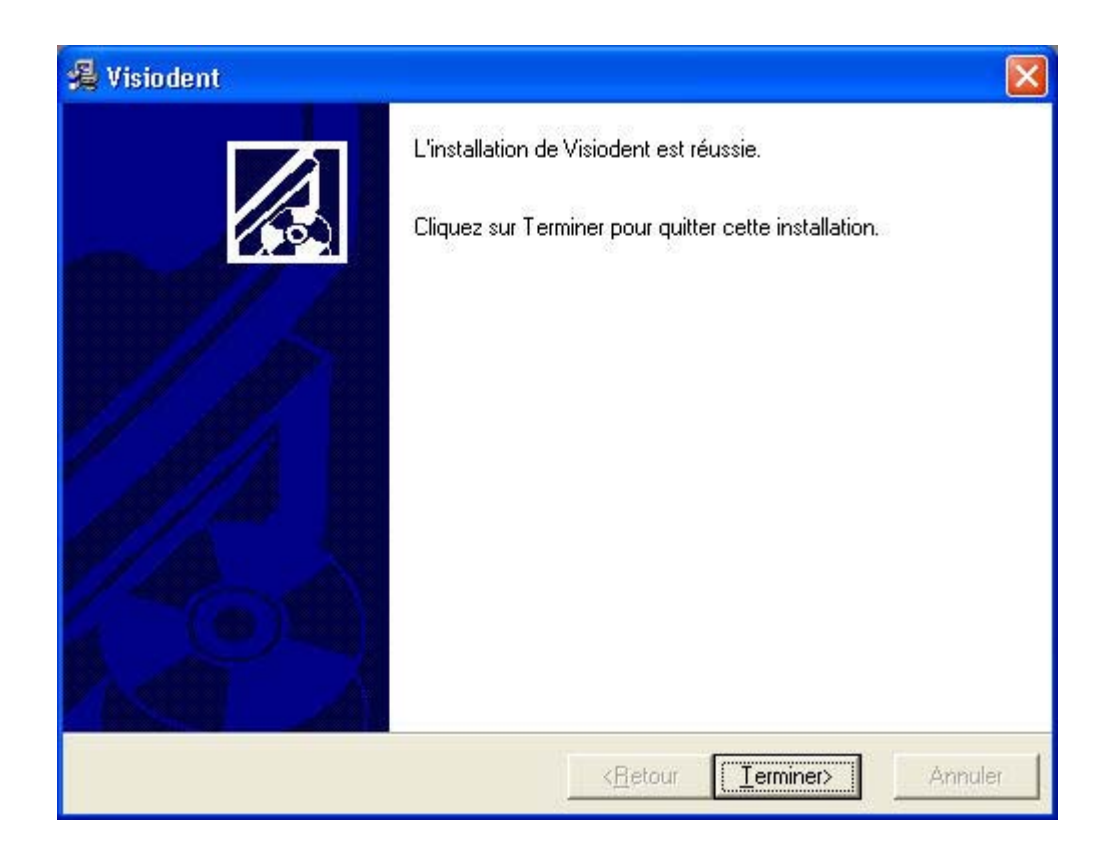

Cliquez sur " Terminer " pour finir l'installation.

### ACCEUIL

# • FIN DU PARAMETRAGE SUR LE SERVEUR

- Il faut **partager** le répertoire d'installation de l'application Visiodent en accés complet et à tous les utilisateurs.

- Il faut partager aussi le répertoire " PVSW " en accés complet et à tous les utilisateurs qui se trouve dans c:\ celon votre répertoire d'installation de " Pervasive".

- Il faut vérifier également que les services Pervasive Transactionnel et Relationnel soient lançés . Pour cela aller dans Panneau de configuration \Services\pervasive SQL 2000 (transactionnel) arretez-le et relançez-le. Faites de même pour le service (Relationnel).

- Vérifiez aussi que les fichiers "BT6Cleaner.exe " et "BT7LicenceMng.exe " soit correctement supprimés.

- Si le fichier " ~PVSW~.LOC " n'existe pas dans le répertoire " DATA " de l'installation de Visiodent, veuillez générer un fichier " ~PVSW~.LOC " avec le nom du serveur, dans le répertoire " DATA ".

ACCEUIL

### **II - CLIENTS**

# • INSTALLATION DE PERVASIVE

Vous vous connectez sur le serveur pour cela on va à l'adresse \\Serveur\Pvsw\Clients\Win et on lances " Setup.exe " la fenêtre suivante apparaît :

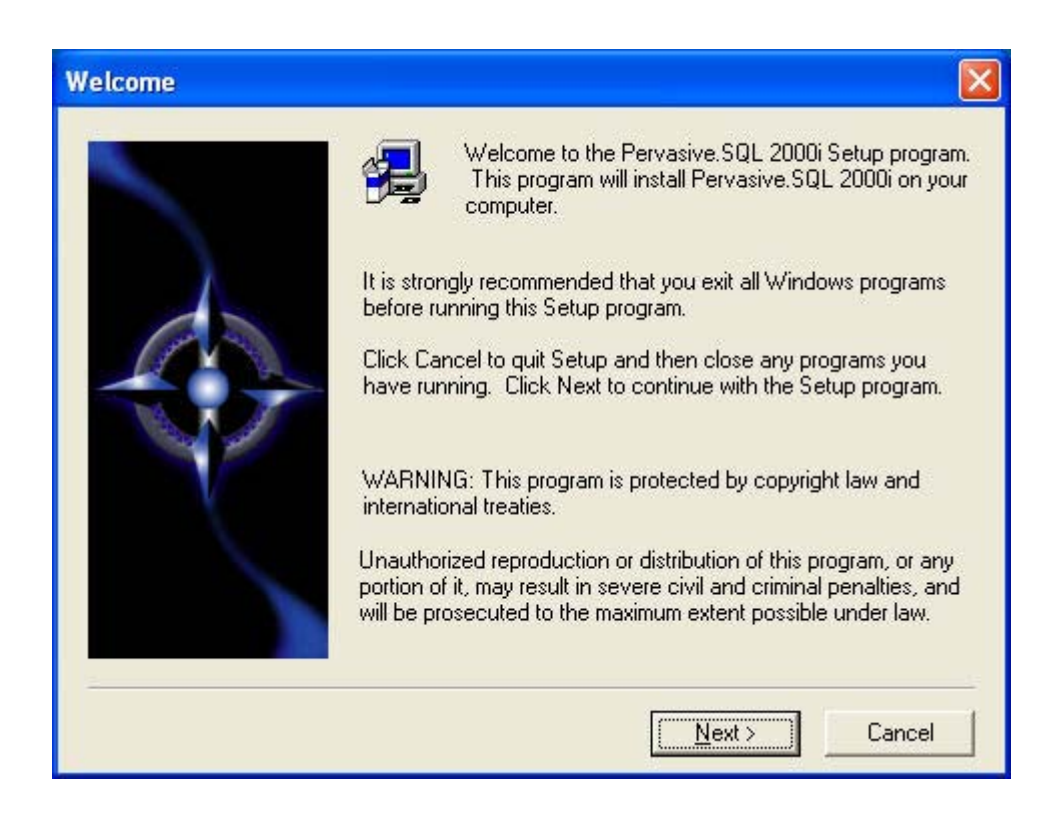

Vous cliquez sur " Next " la fenêtre suivante apparaît :

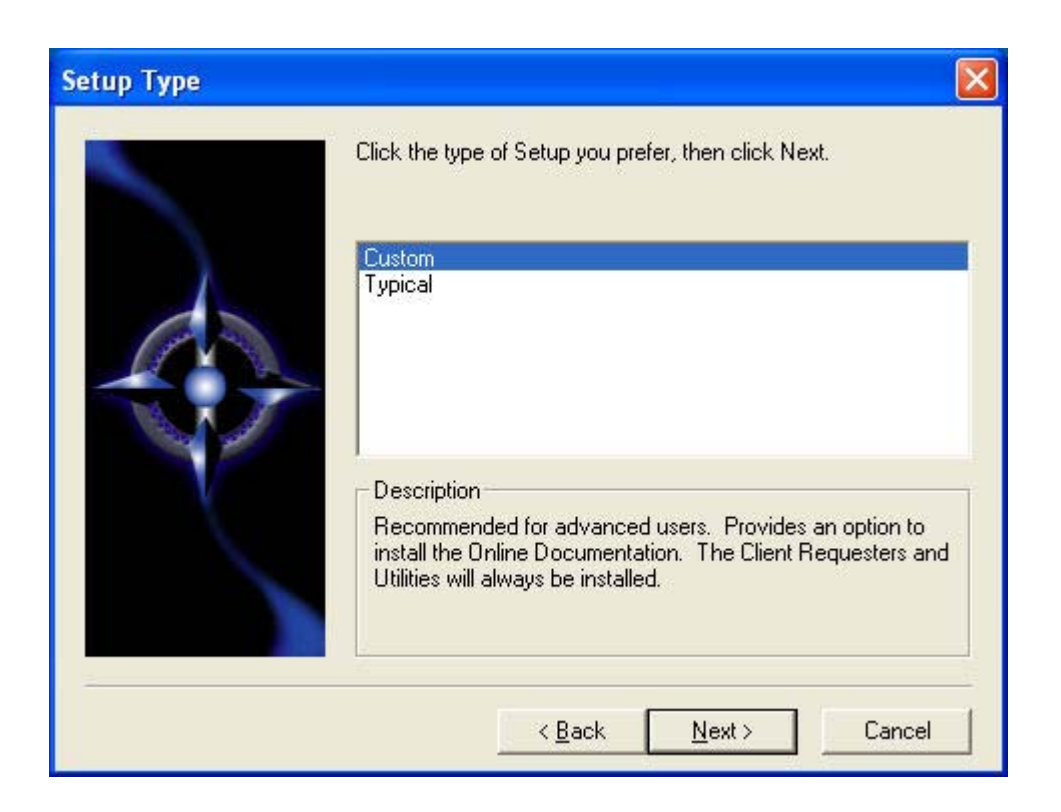

Vous choissisez " Custom " puis vous cliquez sur " Next " :

| Select Installation Dire | ectory                                                                                                    | × |
|--------------------------|----------------------------------------------------------------------------------------------------|---|
|                          | Please enter the directory where Pervasive.SQL 2000i is<br>installed. Click Next to use the Default Destination Directory;<br>click Browse to change the default directory. |   |
|                          | Destination Folder       C:\PVSW       Browse       < Back       Next >       Cancel                                                                                        |   |

Vous laissez le répertoire d'instalation par défaut comme ci-dessus puis vous cliquez sur "

Next ".

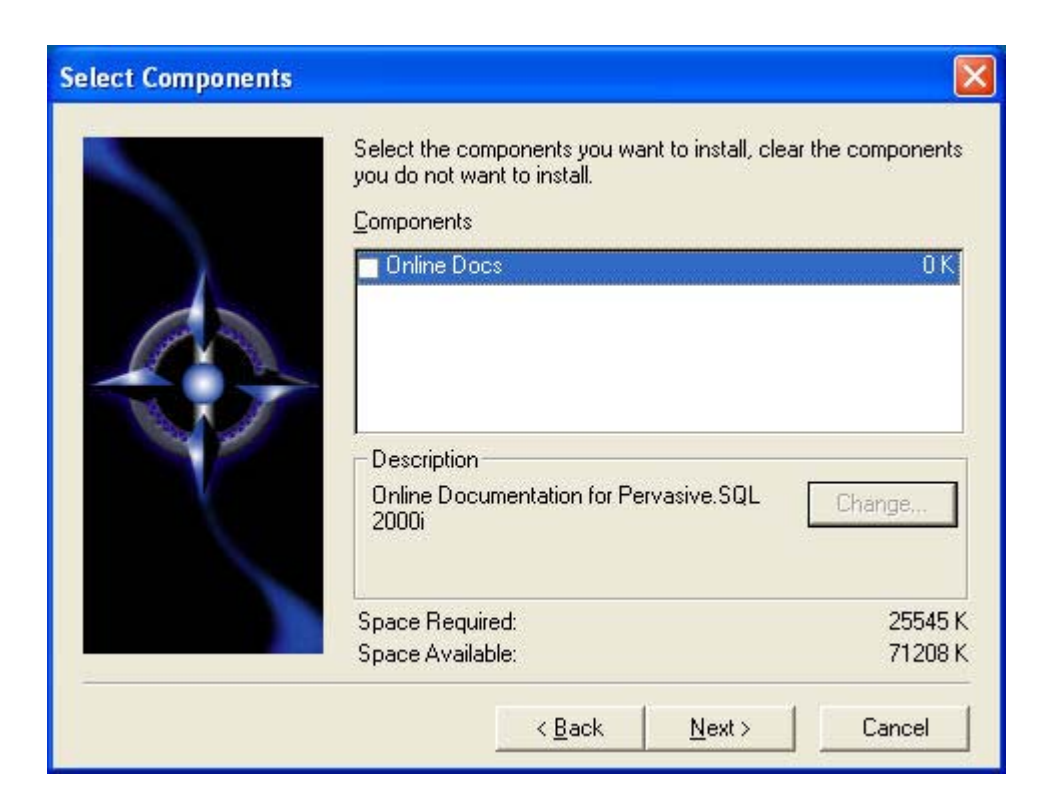

Vous décochez " Online Docs " puis vous cliquez sur " Next " comme ci-dessus.

| ervasive System Analyzer                                                                                                    | D     |
|----------------------------------------------------------------------------------------------------|-------|
| Welcome to the Pervasive System Analyzer<br>The Pervasive System Analyzer helps you optimize your system for installation.                                   | 1     |
| This wizard will search and analyze your computer for previous Pervasive compone<br>The wizard will then make recommendations for installation optimization. | ents. |
| To continue, click Next.                                                                                                    |       |
|                                                                                                    |       |
|                                                                                                    |       |
| < <u>Précédent</u> <u>Suivant &gt;</u> Annuler                                                                                                    | Aide  |

L'analyse du systeme va debuter cliquez sur " Suivant " comme ci-desssus.

| Pervasive System Analyzer                                                                 |         |
|-------------------------------------------------------------------------------------------|---------|
| Analyzing System<br>The wizard will search for existing Pervasive files on your computer. | 1       |
| Please wait while the wizard analyzes your system.                                        | <u></u> |
| Once the analysis is done, click Next to see the results.                                 |         |
| < <u>P</u> récédent <u>S</u> uivant > Annuler                                             | Aide    |

Progression de l'analyse...

| Pervasive System Analyzer                                                                 |      |
|-------------------------------------------------------------------------------------------|------|
| Analyzing System<br>The wizard will search for existing Pervasive files on your computer. | 7    |
| Please wait while the wizard analyzes your system.                                        |      |
| Once the analysis is done, click Next to see the results.                                 |      |
| < <u>P</u> récédent <u>Suivant</u> Annuler                                                | Aide |

L'analyse est terminée, cliquez sur " Suivant ".

| Pervasive System Analyzer                                                                       |
|-------------------------------------------------------------------------------------------------|
| Analyzer Results<br>The wizard has found the following Pervasive components on your system.     |
| The wizard did not find any Pervasive components on your system. Please click Next to continue. |
|                                                                                                 |
|                                                                                                 |
| < <u>P</u> récédent <u>Suivant</u> Annuler Aide                                                 |

L'installeur n'a pas trouvé de composants de pervasive sur ce poste (bonne nouvelle) cliquez sur " Suivant " pour poursuivre.

| Pervasive System Analyzer                                                                                                    |
|----------------------------------------------------------------------------------------------------|
| Network Communication Test<br>Your network connection is about to be verified.                                                                                                    |
| This test requires that the Pervasive.SQL 2000i transactional and relational server<br>engines are already installed and started.<br>Please choose the Pervasive.SQL engine installation directory: the default directory is |
| PVSW. Then, select the protocols you would like to test.                                                                                                    |
|                                                                                                    |
| ☑ ICP/IP                                                                                                    |
| ☐ <u>N</u> etbios                                                                                                    |
| Winsock IPX/SPX                                                                                                    |
|                                                                                                    |
|                                                                                                    |
|                                                                                                    |
| < <u>P</u> récédent <u>S</u> uivant > Annuler Aide                                                                                                    |

Pour lancer la vérification du réseau cliquez sur " Suivant " vous devez cocher uniquement que le protocole " TCP/IP ".

| Pervasive System Analyzer                                                                                                    |  |                                                                    |  |
|----------------------------------------------------------------------------------------------------|--|--------------------------------------------------------------------|--|
| Provide System Analyzer         Network Communication Test Results         Is your network communicating correctly?         Network communication to your Pervasive.SQL server is being verified.         This may take a minute. Please wait         Trying Winsock |  | Protocols Available<br>Net Client Available<br>Qualify Target Name |  |
| < <u>Précédent</u> <u>Suivant</u> >                                                                                                    |  | Connect to Server<br>Access Engine<br>Stress Test                  |  |

Progression de la vérification patientez SVP...

| Is your network communicating correctly?                                                                                          | 2                                                                                                    |
|----------------------------------------------------------------------------------------------------|----------------------------------------------------------------------------------------------------|
| Network communication to your Pervasive.SQL server is being<br>verified.<br>This may take a minute. Please wait<br>Trying Winsock | <br>Protocols Available<br>Net Client Available<br>Qualify Target Name<br>Resolve Target Location<br>Connect to Server<br>Access Engine<br>Stress Test |

L'analyse est terminée vous devez cliquer sur " Suivant " pour continuer.

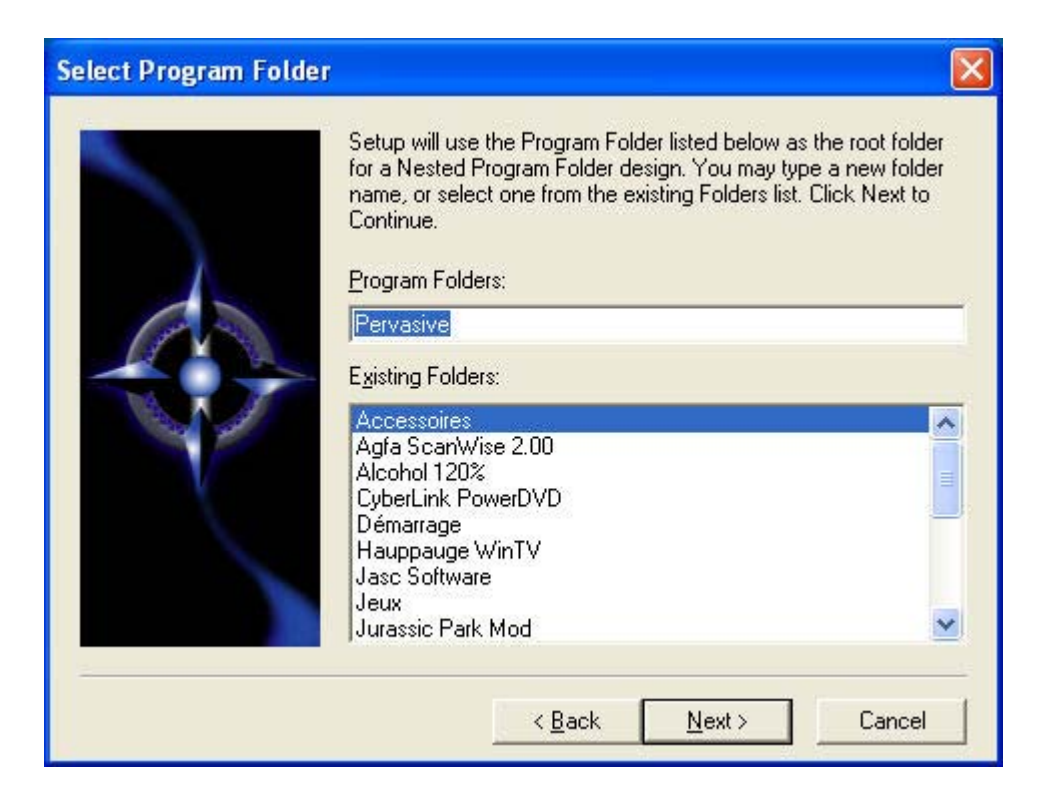

Cliquez sur " Next " pour continuer.

| Start Copying Pervasi | ve.SQL Files                                                                                 |                                                                                                    |                                                                           |
|-----------------------|----------------------------------------------------------------------------------------------|----------------------------------------------------------------------------------------------------|---------------------------------------------------------------------------|
|                       | Setup has er<br>If you want t<br>are satisfied<br>Current Setti                              | nough information to start copy<br>o review or change any setting<br>with the settings, click Next to<br>ngs:                                                                                                    | ving the program files.<br>gs, click Back. If you<br>begin copying files. |
|                       | Setup type:<br>C<br>The system<br>C<br>The client (r<br>C<br>The Pervas<br>Program iter<br>P | ustom<br>(shared) files will be installed ir<br>(WINDOWS\system32<br>hon-shared) files will be installe<br>(\PVSW<br>ive System Analyzer files will b<br>(\Program Files\Fichiers comm<br>ns will be created in the folder:<br>ervasive | n:<br>d in:<br>e installed in:<br>nuns\Pervasive Sol                      |
|                       | <                                                                                            |                                                                                                    |                                                                           |
|                       |                                                                                              | < <u>B</u> ack <u>Next</u> >                                                                                                    | Cancel                                                                    |

La fenêtre de visualisation des parametrages apparaît, si cela est correct cliquez sur " Next " sinon cliquez sur " Back "

| Pervasive System Analyzer                                                                                                    |                         |
|----------------------------------------------------------------------------------------------------|-------------------------|
| <b>Transactional Engine Test</b><br>The transactional engine is about to be tested to verify it is t                                                                                                   | working properly.       |
| <ul> <li>I do not want to run the transactional tests.</li> <li>I want to run the transactional tests.</li> </ul>                                                                                      |                         |
| Please select the samples directory on the server where<br>installed.                                                                                                    | your database engine is |
| \\server\d\PVSW\samples                                                                                                    | trowse                  |
| Please select the tests you would like to perform on the t<br>Create Data File (write access required)<br>Read Data File<br>Jpdate Data (write access required)<br>Insert Data (write access required) | ransactional engine.    |
| < <u>P</u> récédent <u>S</u> uivant >                                                                                                    | Annuler Aide            |

Vous lancez à present le test Transactionnel en cliquant sur "Suivant "comme ci-dessus.

| Pervasive System Analyzer                                                                                                    |             |                                                                                       |
|----------------------------------------------------------------------------------------------------|-------------|---------------------------------------------------------------------------------------|
| Transactional Engine Test Results<br>Is your Transactional Engine operating correctly?                                                                   |             | 7                                                                                     |
| Transactional Tests were completed successfully.<br>Transactional databases are now functional.<br>Pervasive.SQL version 7.90 for Windows NT was loaded. | * * * * * * | Initialize<br>Create Data File<br>Read Data<br>Update Data<br>Insert Data<br>Clean Up |
| < <u>P</u> récédent <u>Suivant</u> >                                                                                                    |             | nnuler Aide                                                                           |

L'analyse est terminée cliquez sur "Suivant "pour poursuivre comme ci-dessus.

| Pervasive System Analyze                                                       | er 🔀                                                     |
|--------------------------------------------------------------------------------|----------------------------------------------------------|
| Relational Engine Test<br>The relational engine is<br>on the engine is commu   | about to be tested to verify that SQL Connection Manager |
| <ul> <li>I do not want to run I</li> <li>I want to run the relation</li> </ul> | the relational tests.<br>tional tests.                   |
| Please enter the nam                                                           | e of the engine data source you would like to test.      |
| <u>M</u> achine Name:                                                          | server                                                   |
| Engine <u>D</u> SN:                                                            | demodata                                                 |
| Please select the tes                                                          | ts you would like to perform on the relational engine.   |
| ☑ <u>C</u> reate Table (                                                       | write access required)                                   |
| 🔽 <u>R</u> ead Data                                                            |                                                          |
| 🔽 <u>U</u> pdate Data (                                                        | write access required)                                   |
| 🔽 Insert Data (w                                                               | rite access required)                                    |
|                                                                                | < <u>P</u> récédent <u>S</u> uivant > Annuler Aide       |

Vous lancez à présent le test Relationnel en cliquant sur "Suivant "comme ci-dessus.

| rvasive System Analyzer                                                                     | ĺ                                                                                     |
|---------------------------------------------------------------------------------------------|---------------------------------------------------------------------------------------|
| Relational Engine Test Results<br>Is your Relational Engine operating correctly?            | 2                                                                                     |
| Relational access test completed.<br>Relational access to Pervasive.SQL 2000i is functional | <br>Initialize<br>Create Table<br>Read Data<br>Update Data<br>Insert Data<br>Clean Up |
| < <u>P</u> récédent <u>Suivant</u> >                                                        | Annuler Aide                                                                          |

Le test relationnel est terminé cliquez sur "Suivant "comme ci-dessus.

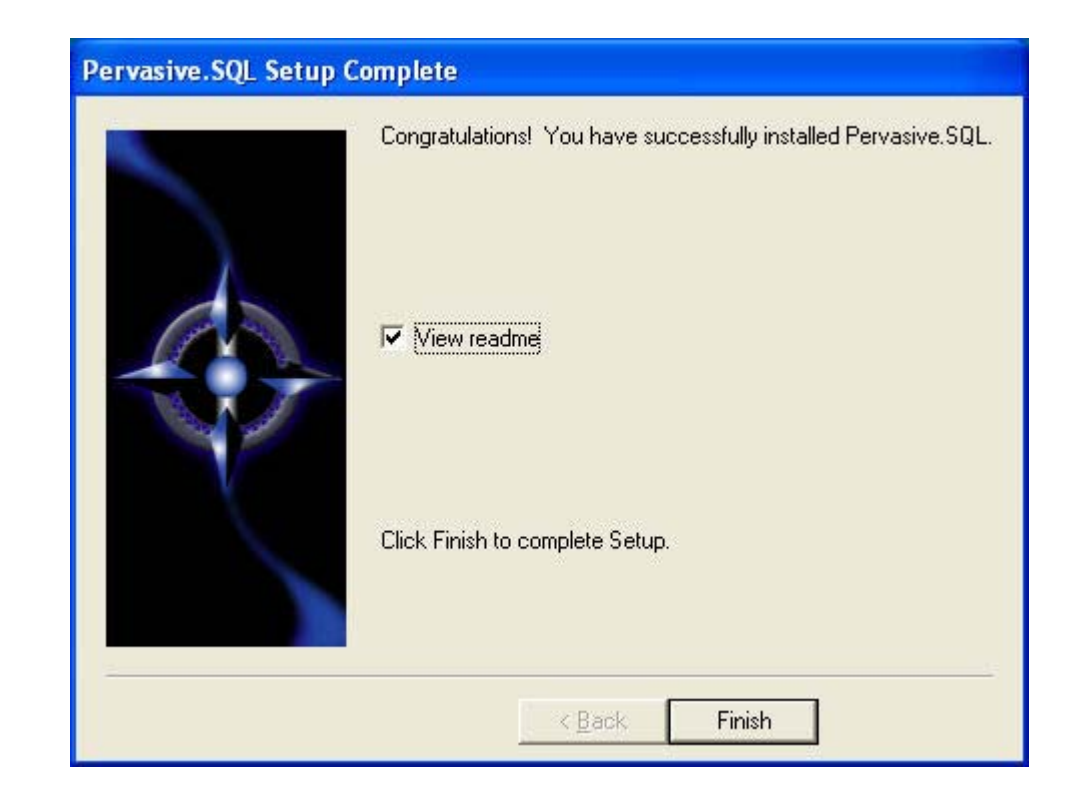

Cliquez sur "Finish " l'installation est maintenant terminée.

#### ACCEUIL

### • PARAMETRAGE DE PERVASIVE PARTIE CLIENT

Vous devez vous placer dans Démarrer\Programmes\Pervasive Control Center, et rentrer dans " PERVASIVE SQL 2000 Engines\SERVEUR\Configuration "

Vous ouvrez maintenant le sous répertoire " CLIENT " et " ACCESS " et cliquer sur " Gateway Durability " et cocher dans " Current value " la valeur " ON " comme indiqué cidessous.

| E Pervasive.SQL Control Center           |                      |                                             |                                     |          |
|------------------------------------------|----------------------|---------------------------------------------|-------------------------------------|----------|
| Action Edit View Help                    |                      |                                             |                                     |          |
|                                          | 104                  |                                             |                                     |          |
| Control Center Root                      |                      | Name /                                      | Туре                                | Value    |
| E 🔐 Pervasive.SQL 2000i Engines          |                      | 😰 Gateway Durability                        | Bool                                | Off      |
|                                          |                      | Number of Load Retries                      | Numeric                             | 5        |
|                                          | 19                   | S: Target Engine                            | SelectOne                           | Try S    |
|                                          | <b>Gateway Durab</b> | ility ? 🔀                                   | Bool                                | On       |
|                                          | T                    |                                             | Bool                                | On       |
| Access                                   | Default value: f     | )ff                                         | Bool                                | On       |
| - 🦲 Communication protocols              |                      |                                             |                                     |          |
| Performance tuning                       | Current value: (     | • <u>on</u> i Coff                          |                                     |          |
| Decurity     Declication characteristics |                      |                                             |                                     |          |
| The Client-16 bit                        |                      |                                             |                                     |          |
|                                          | UK                   | Cancel                                      |                                     |          |
|                                          |                      | Rou<br>computers that do not have Pervasive | ter should store<br>SOL engines rur | in the r |
|                                          |                      | decreases the time it takes to find a ga    | teway engine.                       | This ne  |
|                                          |                      | off when new engines are added to th        | e workgroup.                        |          |
|                                          |                      |                                             |                                     |          |
|                                          |                      |                                             |                                     |          |
|                                          |                      |                                             |                                     |          |
|                                          |                      |                                             |                                     |          |
|                                          |                      | 3                                           |                                     | -        |
|                                          |                      |                                             |                                     |          |

Vous cliquez ensuite sur " Use Local Microkernel Engine " la fenêtre suivante apparaît :

| Pervasive.SQL Control Center                                                                                                    |          |                                                        |                                       |                        |
|----------------------------------------------------------------------------------------------------|----------|--------------------------------------------------------|---------------------------------------|------------------------|
| Action Edit View Help                                                                                                    |          |                                                        |                                       |                        |
| ← → 🖻 🔲 📽   📰• 😵   🕅   ! ∽   М                                                                                                    |          |                                                        |                                       |                        |
| 🔄 Control Center Root                                                                                                    | Name /   |                                                        | Туре                                  | Value                  |
| 🖻 🙀 Pervasive. SQL 2000i Engines                                                                                                    | 💱 Gatew  | ay Durability                                          | Bool                                  | Off                    |
|                                                                                                    | 🔡 Numbe  | er of Load Retries                                     | Numeric                               | 5                      |
| Databases <sup>™</sup> a fille <sup>™</sup> a fille <sup>™</sup> a f | 📰 Target | : Engine                                               | SelectOne                             | Try S                  |
|                                                                                                    | 💱 Use ID | S                                                      | Bool                                  | On                     |
|                                                                                                    | 🔛 Use Lo | cal MicroKernel Engine                                 | Bool                                  | On                     |
| Com<br>Com<br>Perf<br>Secu Default value: On<br>Appl                                                                                                    | e 🤶 🔀    |                                                        |                                       |                        |
| 🗄 🎬 Client-1t Current value: 🦳 On                                                                                                    | ⊙ Off    | MicroKernel Engine                                     |                                       |                        |
| OK Car                                                                                                    |          | roKernel Router whether t<br>ne (on Windows NT) should | he local Worksta<br>l be used to acce | ition En<br>ess a fili |
|                                                                                                    |          |                                                        |                                       | [                      |

Dans la partie " Target Engine " vous sélectionnez " Server only " comme ci-dessous et valider en cliquant sur " Ok "

| Ty                                                                                                    | pe Value                             |
|----------------------------------------------------------------------------------------------------|--------------------------------------|
| ay Durability Bo                                                                                               | ol Off                               |
| er of Load Retries Nu                                                                                          | meric 5                              |
| Engine Se                                                                                                    | ectOne Try 9                         |
| S Bo                                                                                                    | ol On                                |
| ical MicroKernel Engine Bo                                                                                     | ol On                                |
| Ty                                                                                                    | pe Value                             |
| ay Durability Bo                                                                                               | ol Off                               |
| er of Load Retries Nu                                                                                          | meric 5                              |
| : Engine Se                                                                                                    | ectOne Try 9                         |
| IS Bo                                                                                                    | ol On                                |
| Ical MicroKernel Engine Bo                                                                                     | ol On                                |
| Ty                                                                                                    | pe Value                             |
| ay Durability Bo                                                                                               | ol Off                               |
| er of Load Retries Nu                                                                                          | meric 5                              |
| : Engine Se                                                                                                    | ectOne Try 9                         |
| v5 Bo                                                                                                    | ol On                                |
| ocal MicroKernel Engine Bo                                                                                     | ol On                                |
| ay Durability Bo                                                                                               | ol Off                               |
| er of Load Retries Nu                                                                                          | meric 5                              |
| : Engine Se                                                                                                    | ectOne Try 9                         |
| of Bo                                                                                                    | ol On                                |
| ical MicroKernel Engine Bo                                                                                     | ol On                                |
| er of Load Retries Nu                                                                                          | meric 5                              |
| Engine Se                                                                                                    | lectOne Try 9                        |
| 15 Bo                                                                                                    | pl On                                |
| Iscal MicroKernel Engine Bo                                                                                    | pl On                                |
| Engine Se                                                                                                    | lectOne Try S                        |
| 15 Bo                                                                                                    | ol On                                |
| Ical MicroKernel Engine Bo                                                                                     | ol On                                |
| IS Bo                                                                                                    | ol On                                |
| Incal MicroKernel Engine Bo                                                                                    | ol On                                |
| cal MicroKernel Engine Bo                                                                                      | ol On                                |
|                                                                                                    |                                      |
| emote MicroKernel Engine Bo                                                                                    | ol On                                |
| Engine                                                                                                    |                                      |
| NT only) Tells the MicroKernel Rout<br>rkstation and a server engine are a<br>this setting to have any affect. | er where to pass<br>vailable. The Lo |
|                                                                                                    |                                      |

Vous cliquez ensuite sur " Application characteristics " puis sur " spalsh screen " comme cidessous.

| Pervasive.SQL Control Center                                                                                                    |                                                                   |                                                   |          |
|----------------------------------------------------------------------------------------------------|-------------------------------------------------------------------|---------------------------------------------------|----------|
| Action Edit View Help                                                                                                    |                                                                   |                                                   |          |
| ← → € 🔲 📽 🔤 😵 🗍 🕅 🕴 🗠 🖊                                                                                                    |                                                                   |                                                   |          |
| Control Center Root                                                                                                    | Name Z                                                            | Туре                                              | Value    |
| E W Pervasive.SQL 2000i Engines                                                                                                    | Embedded Spaces                                                   | Bool                                              | Off      |
|                                                                                                    | 🚱 Splash Screen                                                   | Bool                                              | Off      |
| Comparation     Server     Client     Access     Communication protocols     Performance tuning     Security     Application characteristics |                                                                   |                                                   |          |
| ' Splash Screen 🛛 ? 🔀                                                                                                    | Splash Screen                                                     |                                                   |          |
| Default value: On<br>Current value: O On Off<br>OK Cancel                                                                                    | This option controls the Pervas<br>Pervasive Splash Screen. Selec | ive Splash Screen, Se<br>t 'Off' to disable the F | ervasive |
|                                                                                                    |                                                                   |                                                   |          |

Dans " Current value " vous cochez l'option " off " et valider par " Ok " comme ci-dessus.

Vous cliquez ensuite sur " Communication protocols " et sur " Supported protocols " comme ci-dessous.

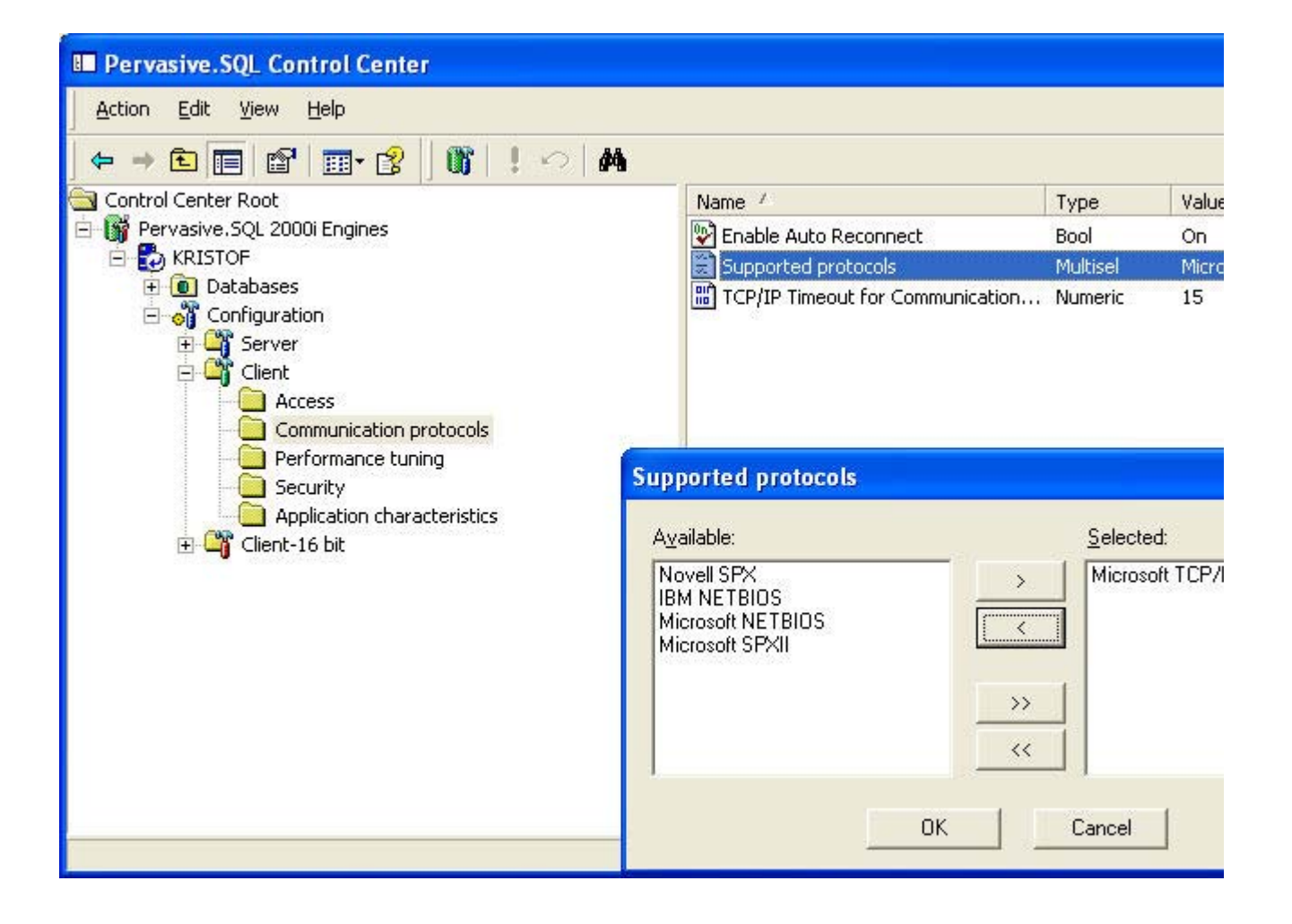

Vous devez selectionner que le protocole Microsoft TCP/IP puis cliquer sur " Ok ".

Vous cliquez ensuite sur "Enable Auto Reconnect " et selectionner la valeur "On " comme indiqué ci-dssous.

| B Pervasive.SQL Control Center                                                                                                    |                                                                                                    |                               |                      |
|----------------------------------------------------------------------------------------------------|----------------------------------------------------------------------------------------------------|-------------------------------|----------------------|
| Action Edit View Help                                                                                                    |                                                                                                    |                               |                      |
|                                                                                                    |                                                                                                    |                               |                      |
| 🔄 Control Center Root                                                                                                    | Name /                                                                                                    | Туре                          | Value                |
| 🖻 🙀 Pervasive.SQL 2000i Engines                                                                                                    | Enable Auto Reconnect                                                                                        | Bool                          | On                   |
| E KRISTOF                                                                                                    | 📰 Supported protocols                                                                                        | Multisel                      | Micro                |
| Databases     Configuration     Server     Client     Access     Communication protocols     Performance tuning     Security     Application characteristics | TCP/IP Timeout for Communication                                                                             | Numeric                       | 15                   |
| Enable Auto Reconnect 🛛 💽 🔀                                                                                                    | Enable Auto Reconnect                                                                                        |                               |                      |
| Default value: Off<br>Current value: I Ori Off<br>OK Cancel                                                                                                  | Specifies if the Client will attempt to recor<br>network outage, The reconnected Client<br>were encountered. | nnect to the<br>will continue | Server ir<br>process |
|                                                                                                    |                                                                                                    |                               |                      |

Vous validez en cliquant sur " Ok " comme ci-dessus.

Le paramètrage client est terminé. Pour valider les options cliquez sur le "!" (point d'exclamation) et redémarrer l'ordinateur.

#### ACCEUIL

# • INSTALLATION DE VISIODENT SUR LES POSTES CLIENTS

- Il faut tout d'abord générer un **lecteur réseau** sur la station qui va permettre d'accéder directement au contenu du répertoire Visiodent.

Insérer le CD-ROM qui vous a été fourni, la fenêtre suivante apparaît :

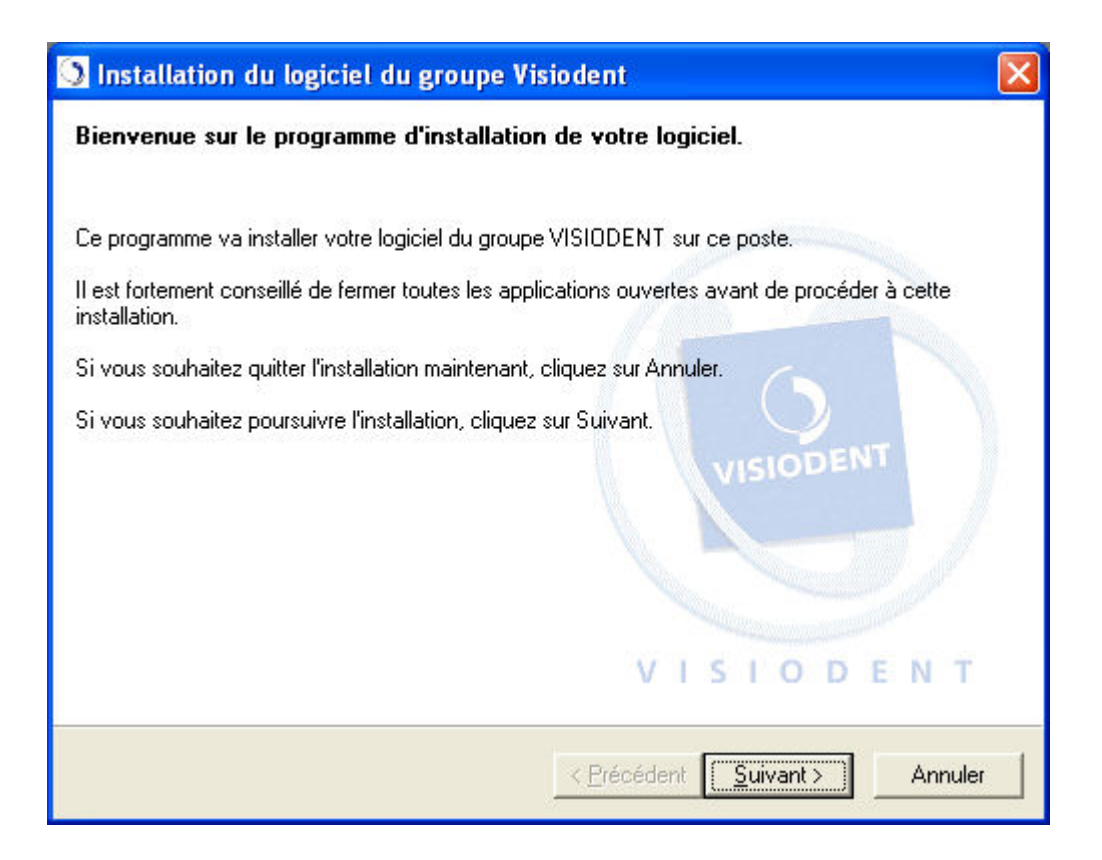

Cliquez sur "Suivant "pour continuer, la fenêtre suivante apparaît :

| Veuillez lire le contrat de licence<br>Il est nécessaire d'atteindre la fin du                                                                                                    | dans sa totalité<br>u contrat de licence pour pouvoir cor                                                                                                    | ntinuer                                                                                                |
|----------------------------------------------------------------------------------------------------|----------------------------------------------------------------------------------------------------|----------------------------------------------------------------------------------------------------|
| Utilisez l'ascenseur pour parcourir le fich                                                                                                    | nier de licence dans sa totalité.                                                                                                    |                                                                                                    |
| LICENCE D'UTILISATION DE PROGIO                                                                                                    | CIEL                                                                                                    | -                                                                                                    |
| EN CLIQUANT SUR LE BOUTON D'A<br>UTILISANT DE QUELQUE MANIERE<br>PRODUIT''), LA PERSONNE PHYSIQI<br>ACCEPTE EXPRESSEMENT LES TEF<br>CONSIDERE EN CONSEQUENCE CO<br>PAS LE CONTRAT, LE BOUTON INDI<br>SELECTIONNE ET LE LICENCIE NE D<br>LE PRODUIT. LE LICENCIE DEVRA A<br>REVENDEUR AUX FINS D'OBTENIR<br>CONTRE REMBOURSEMENT DU PR | CCEPTATION OU EN INSTALLANT<br>QUE CE SOIT LE PROGICIEL VISIO<br>UE OU L'ENTITE LICENCIEE DU PE<br>RMES DU PRESENT ACCORD ET S<br>IMME Y ETANT LIEE. SI LE LICENC<br>IQUANT LA NON ACCEPTATION D<br>DOIT PAS INSTALLER OU COPIER,<br>ALORS RAPIDEMENT CONTACTER<br>DES INSTRUCTIONS POUR LE RE<br>RODUIT. | , COPIANT OU<br>DENT ("LE<br>RODUIT<br>SE<br>JE N'ACCEPTE<br>OIT ETRE<br>, OU UTLISER<br>I SON<br>TOUR |
| C J'accepte le contrat de licence (Cliq                                                                                                    | uez sur Suivant pour continuer).                                                                                                    | Imprimer                                                                                               |
| I de n'accepte pas le contrat de licen                                                                                                    | ce (Cliquez sur Annuler pour quitter).                                                                                                    |                                                                                                    |
|                                                                                                    | · · · · · · · · · · · · · · · · · · ·                                                                                                    |                                                                                                    |

Il s'agit du contrat de Licence, il faut l'accepter pour pouvoir poursuivre, pour cela il faut descendre l'ascenseur tout en bas et cliquer sur " J'accepte " comme ci-dessous.

| Veuillez lire le contrat de licence<br>Il est nécessaire d'atteindre la fin du                                                                                                    | dans sa totalité<br>a contrat de licence pour pouvoir continuer                                                                                                    |
|----------------------------------------------------------------------------------------------------|----------------------------------------------------------------------------------------------------|
| Jtilisez l'ascenseur pour parcourir le fich                                                                                                    | ier de licence dans sa totalité.                                                                                                    |
| exclusive du Tribunal de Commerce da<br>VISIODENT.                                                                                                    | ns le ressort duquel se trouve le siège social de                                                                                                    |
| Rappel concernant la CNIL :<br>La loi du 6 janvier 1978 oblige toute per<br>d'informations nominatives (par exemple<br>comportant un fichier patients) à effectu<br>Il est rappelé que la RESPONSABILITE<br>Le Licencié doit demander un dossier à<br>CX 7 (Tél. : 01 53 73 22 22, Fax : 01 53<br>www.cnil.fr ou par Minitel : 3615 CNIL)<br>D'INDUSTRIE de votre département. | sonne créant un traitement automatisé<br>e utilisant un micro ordinateur et un logiciel<br>er une déclaration auprès de la CNIL.<br>E PENALE incombe au Licencié.<br>I a CNIL : 21, rue Saint Guillaume - 75340 PARIS<br>3 73 22 00 et informations sur le site internet :<br>ou à la CHAMBRE DU COMMERCE & |
|                                                                                                    |                                                                                                    |

Cliquez sur "Suivant "pour continuer, la fenêtre suivante apparaît :

| 🕥 Installation du logiciel du groupe Visiodent                                                                                                    | ×   |
|----------------------------------------------------------------------------------------------------|-----|
| Choix du type d'installation<br>Veuillez choisir le type d'installation désiré en fonction de l'utilisation de ce poste                                                                                         | 6 V |
| Si vous êtes en monoposte<br>Si votre cabinet ne dispose que d'un seul poste, sélectionnez cette option.<br>C Installation monoposte                                                                            |     |
| Si vous êtes en réseau<br>Dans le cas d'une installation sur plusieurs postes en réseau, installez d'abord le serveu<br>Puis, installez chacun des autres postes, en sélectionnant "Installation client réseau" |     |
| <ul> <li>Installation serveur</li> <li>Installation serveur dédié</li> <li>Installation client réseau</li> </ul>                                                                                                |     |
| Personnalisation de l'installation<br>Personnaliser l'installation<br>Cliquez sur Suivant pour poursuivre l'installation.                                                                                       | -   |
| < <u>P</u> récédent <u>S</u> uivant > Annu                                                                                                    |     |

Vous cochez "Installation Client réseau "puis vous cliquez sur "Suivant ", la fenêtre cidessous apparaît :

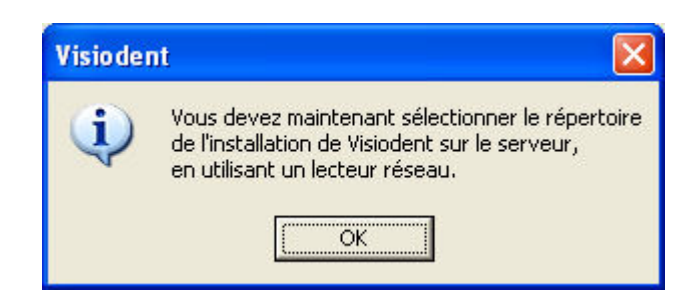

Vous cliquez sur " Ok ", la fenêtre suivante apparaît :

| iue vous avez pri<br>tilisent un lostou | écédemment effectuée sur le servi | visioden<br>eur (en |
|-----------------------------------------|-----------------------------------|---------------------|
| 🖃 🞯 Bureau                              | rreseau).                         | ~                   |
| 🚡  Mes                                  | documents                         |                     |
| 🖨 😨 Post                                | e de travail                      |                     |
| Ē 😃                                     | Disquette 3½ (A:)                 |                     |
| 🛨 🥪                                     | Disque local (C:)                 |                     |
| 🕀 🥪                                     | Disque local (D:)                 |                     |
| 😐 🥝 '                                   | Visiodent (E:)                    |                     |
| 🕀 🙂 🔛                                   | Lecteur DVD (F:)                  | -                   |
| <b>.</b>                                | Disque local (G:)                 |                     |
| 🕀 🌋 🗉                                   | wvisio32 sur '192.9.100.81' (P:)  |                     |
| 🕀 🏂                                     | Hotline sur 'Visiodent2003' (T:)  |                     |
| 🗉 💥 '                                   | Ventpart sur 'Visiodent2003' (U:) | 123                 |

Vous sélectionner le lecteur réseau correspondant au répertoire de Visiodent du serveur puis vous cliquez sur " Ok ".

| D                        | éfinir les chemins pour Visio                                | lent                       | Définir les chamin                   |                 |
|--------------------------|--------------------------------------------------------------|----------------------------|--------------------------------------|-----------------|
|                          |                                                              |                            | Dennii les chemin                    | s pour Pyxvital |
| Installation<br>Veuillez | i des modules                                                | staller sur votr           | e ordinateur                         |                 |
| Veuillez                 | choisir les composants à in:<br>nstallation du module Puxvit | staller sur votr<br><br>at | e ordinateur.<br>🔽 Installation de F | 3SV-Imaging     |

Si vous cliquez sur « Définir les chemins pour Visiodent » voici ce qui apparaît :

| Définition de                                                        | es chemins du logiciel Visiodent                                                                                                    |   |
|----------------------------------------------------------------------|----------------------------------------------------------------------------------------------------|---|
| Le logiciel Vi<br>ci-dessous. F<br>les chemins v<br>Pour modifier ce | isiodent va être installé dans les répertoires spécifiés<br>Pour le répertoire autre que celui de l'application, veuillez saisir<br>vers le serveur.<br>es répertoires, veuillez cliquer sur les boutons à droite de chaque chemin. |   |
| Application :                                                        | C:\VisiodentXP\                                                                                                    | 1 |
| Données :                                                            | 0:\Data\                                                                                                    | 1 |
| Filtre :                                                             | O:\Filtres\                                                                                                    | 1 |
| Palette :                                                            | 0:\Palettes\                                                                                                    | 1 |
| Imagerie :                                                           | O:\Imagerie\                                                                                                    | 1 |
| Act. sons :                                                          | 0:\ActesSon\                                                                                                    | 1 |
| Rdv. sons :                                                          | 0:\RdvSon\                                                                                                    | 1 |
| Observ. sons :                                                       | 0:\0bserson\                                                                                                    | 1 |
| Param. act. :                                                        | 0:\Paramact\                                                                                                    | 1 |
| Textes :                                                             | O:\Textes\                                                                                                    | 1 |
| Archive :                                                            | C:\VisiodentXP\Archive\                                                                                                    |   |
|                                                                      | Rétablir OK Cancel                                                                                                    |   |

Vous définissez alors vos propres chemin puis vous cliquez sur " Ok " ce qui entraines un retour sur la fenêtre précédente comme ci-dessous :

| 🔉 Installation du logiciel du groupe Visiodent 🛛 🛛 🔀                                                        |
|----------------------------------------------------------------------------------------------------|
| Installation personnalisée<br>Vous pouvez définir vos options d'installation dans cette page                |
| Chemins d'installation                                                                                      |
| Définir les chemins pour Visiodent Définir les chemins pour Pyxvital                                        |
| Disponibilité de l'installation<br>Cette installation sera disponible pour l'utilisateur courant uniquement |
| Installation des modules<br>Veuillez choisir les composants à installer sur votre ordinateur.               |
| ✓ Installation du module Pyxvital ✓ Installation de RSV-Imaging                                             |
| Cliquez sur Suivant pour poursuivre l'installation.                                                         |
| < <u>P</u> récédent <u>S</u> uivant > Annuler                                                               |

Dans cette même fenêtre vous avez le choix aussi de choisir le chemin d'installation de " Pyxvital ", cliquez sur " Définir les chemins pour Pyxvital " la fenêtre suivante apparaît :

| Définition d    | es chemins du logiciel f          | <sup>9</sup> yxvital           |                 |
|-----------------|-----------------------------------|--------------------------------|-----------------|
| Le logiciel F   | yxvital va être installé da       | ns les répertoires spécifi     | iés ci-dessous. |
|                 |                                   |                                |                 |
| Deur medifier e | se répertaires usuilles aliques   | our les houteus à droite de ch | anun abamin     |
| Four modifier o | ces repertoires, veuillez cilquer | sur les doutons a droite de cr | naque chemin.   |
| Application :   | C:\VisiodentXP\                   |                                |                 |
| Données :       | C:\VisiodentXP\                   |                                |                 |
|                 |                                   |                                |                 |
|                 | Rétablir                          | OK                             | Cancel          |

Saissisez vos chemins puis cliquez sur " OK " ce qui entraines un retour sur la fenêtre précédente comme ci-dessous :

| 🔉 Installation du logiciel du groupe Visiodent 🛛 🛛 🔀                                                        |
|----------------------------------------------------------------------------------------------------|
| Installation personnalisée<br>Vous pouvez définir vos options d'installation dans cette page                |
| Chemins d'installation                                                                                      |
| Définir les chemins pour Visiodent Définir les chemins pour Pyxvital                                        |
| Disponibilité de l'installation<br>Cette installation sera disponible pour l'utilisateur courant uniquement |
| Installation des modules<br>Veuillez choisir les composants à installer sur votre ordinateur.               |
| ✓ Installation du module Pyxvital ✓ Installation de RSV-Imaging                                             |
| Cliquez sur Suivant pour poursuivre l'installation.                                                         |
| < <u>P</u> récédent <u>S</u> uivant > Annuler                                                               |

Dans cette fenêtre vous avez le choix aussi ne pas installer les module "Pyxvital " et " RSV-Imaging, coché ou decoché celon votre besoin. Cliquez sur " Suivant " pour poursuivre votre installation :

| Installation du<br>Paramétrage de | logiciel du groupe Visiodent<br>Pyxvital                                                                     |         |
|-----------------------------------|----------------------------------------------------------------------------------------------------|---------|
| Veuillez sélection                | ner le fournisseur d'accès à Internet<br>ner le fournisseur d'accès à Internet que vous voulez utiliser pour |         |
| télétransmettre vo                | s feuilles de soin électroniques.                                                                            |         |
|                                   | Connexion avec WANADOO-Santé                                                                                 |         |
|                                   | C Connexion avec CEGETEL                                                                                     |         |
|                                   | C Connexion avec NETMEDICOM                                                                                  |         |
| Cliquez sur Suivant               | pour poursuivre l'installation.                                                                              |         |
|                                   | ( <b>&lt; Précédent</b> ) <u>S</u> uivant >                                                                  | Annuler |

Cliquez sur votre fournisseur d'accées et cliquez sur "Suivant ":

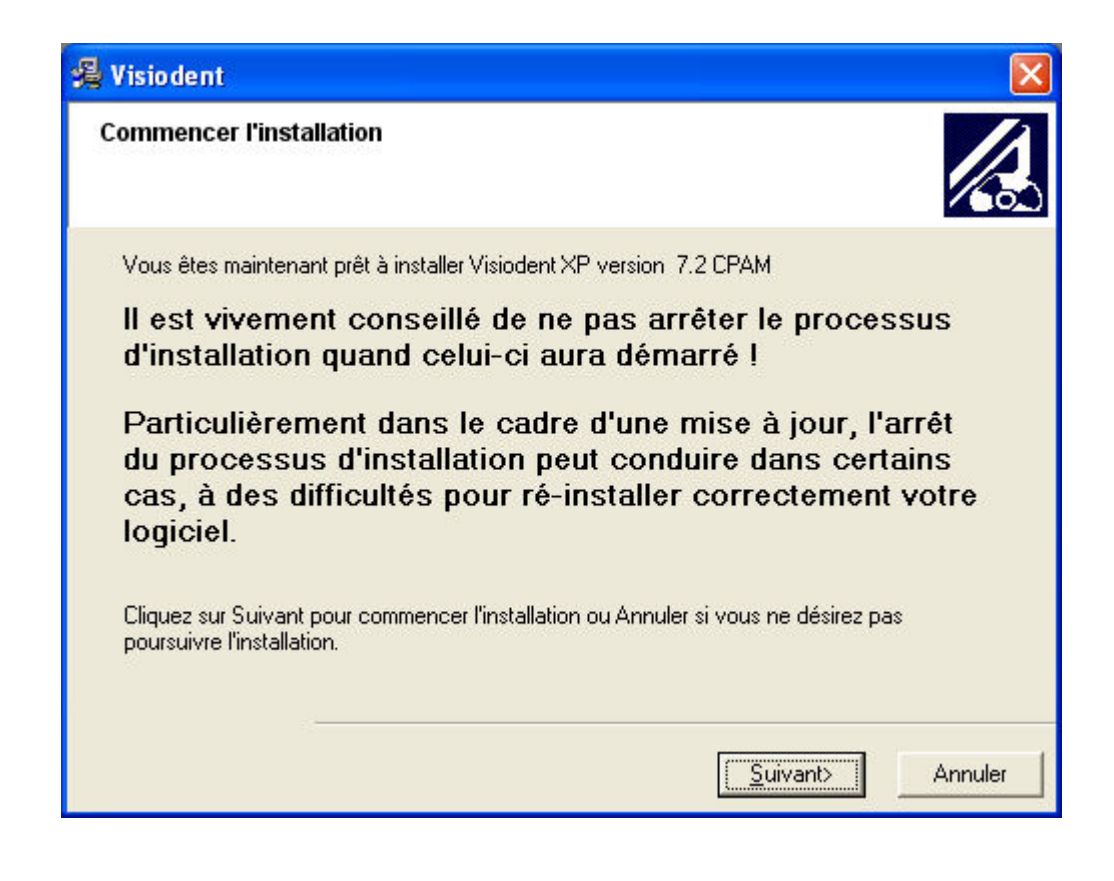

Cliquez sur " Suivant " :

| Visiodent                                                                     |                               | × |
|-------------------------------------------------------------------------------|-------------------------------|---|
| Installation en cours                                                         |                               | 2 |
| Fichier courant<br>Copie en cours du fichier:<br>C:\VisiodentXP\\FeuilSec.dll |                               |   |
| Tous les fichiers<br>Temps restant : 0 minutes, 55 secondes                   |                               |   |
| WHICH INSTANDUOT WIZERU ~                                                     | < Précédent Suivant > Annuler | ] |

Veuillez patienter :

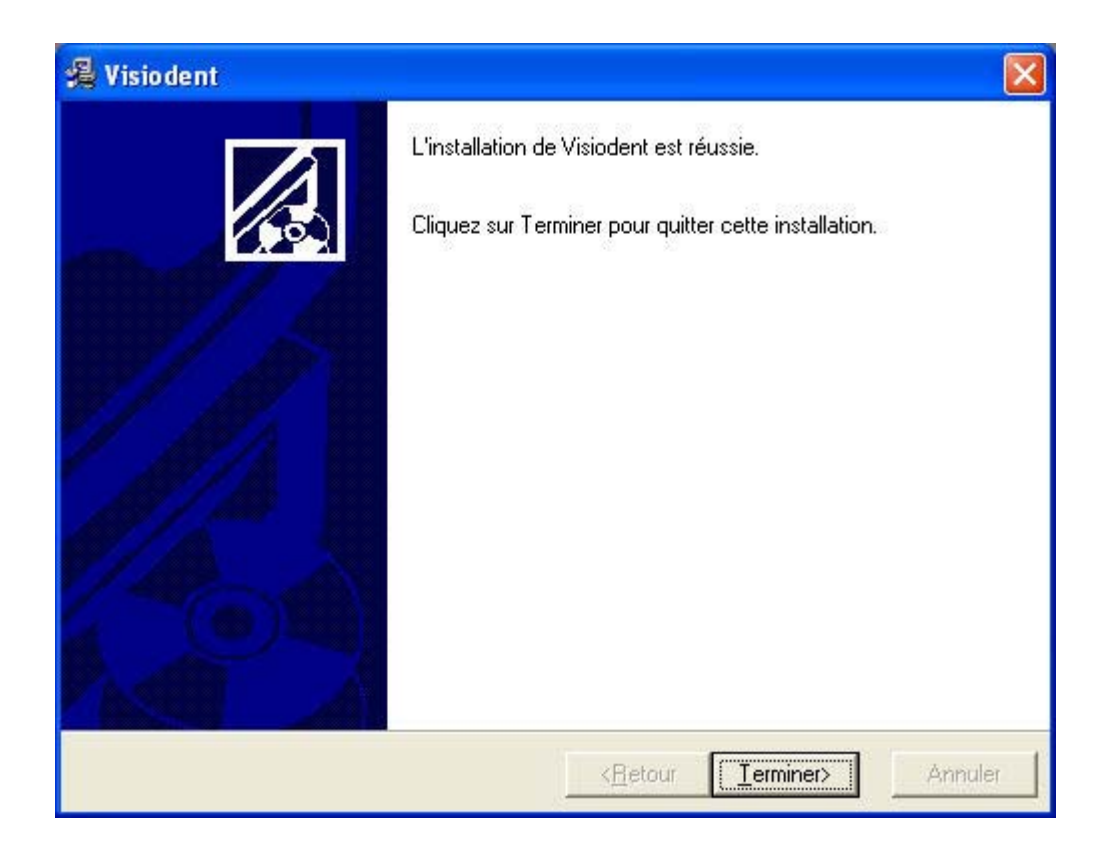

Cliquez sur "Terminer ", voila l'installation de Visiodent est terminé.

#### ACCEUIL

# • FIN DE PARAMETRAGE SUR LE CLIENT

- Allez dans le répertoire d'installation de l'application lancer le fichier "BT6Cleaner.exe " et supprimer-le ainsi que "BT7LicenceMng.exe ".

ACCEUIL